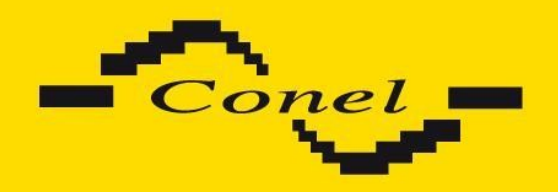

# **CONFIGURATION MANUAL**

# for v2 routers

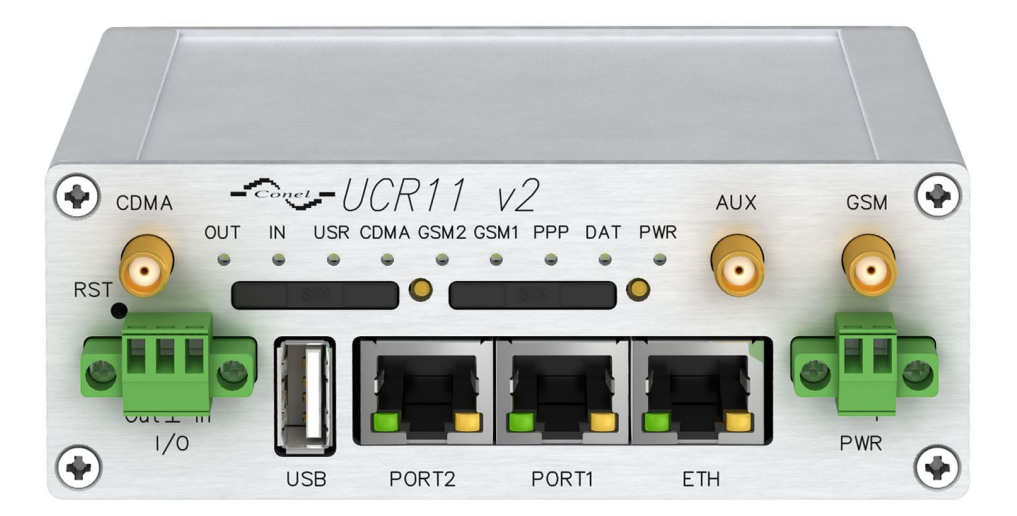

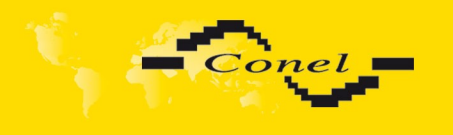

<u>/</u>

l

i

### **Used symbols**

Danger – important notice, which may have an influence on the user's safety or the function of the device.

Attention – notice on possible problems, which can arise in specific cases.

Information, notice – information, which contains useful advice or special interest.

### **Firmware version**

Actual version of firmware is 3.0.5 (12.6.2012).

### **GPL** license

Source codes under GPL license are available free of charge by sending an email to <u>info@conel.cz</u>.

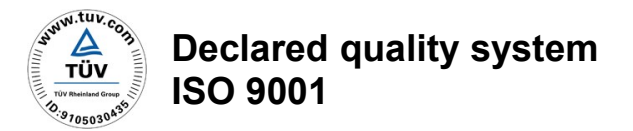

CE

Conel s.r.o., Sokolska 71, 562 04 Usti nad Orlici, Czech Republic Issue in CZ, 8/22/2012

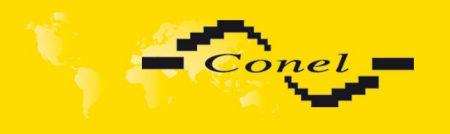

# CONTENTS

## Contents

| 1.Configuration settings over web browser                                         | 1  |
|-----------------------------------------------------------------------------------|----|
| 1.1.Secured access to web configuration                                           | 2  |
| 1.2.Network status                                                                | 3  |
| 1.3.DHCP status                                                                   | 4  |
| 1.4.GPRS/UMTS status                                                              | 5  |
| 1.5.IPsec status                                                                  | 7  |
| 1.6.DynDNS status                                                                 | 7  |
| 1.7.System log                                                                    | 8  |
| 1.8.LAN configuration                                                             | 9  |
| 1.9.VRRP configuration                                                            | 14 |
| 1.10.GPRS configuration                                                           | 16 |
| 1.10.1.GPRS connection                                                            | 16 |
| 1.10.2. DNS address configuration                                                 | 17 |
| 1.10.3. Uneck PPP connection configuration                                        | 17 |
| 1.10.4.Data IIIIII configuration<br>1.10.5 Switch between SIM cords configuration | 1/ |
| 1.10.5.5 witch between Silvi Cards configuration                                  | 10 |
| 1.10.0.Didi-III access configuration                                              | 19 |
| 1 11 PPPoE configuration                                                          | 19 |
| 1.12 Eirowall configuration                                                       | 21 |
| 1 13 NAT configuration                                                            | 22 |
| 1 14 Open//PN tunnel configuration                                                | 27 |
| 1 15 IPSec tunnel configuration                                                   | 31 |
| 1 16 GRE tunnels configuration                                                    | 35 |
| 1 17 I 2TP tunnel configuration                                                   | 37 |
| 1 18 PPTP tunnel configuration                                                    | 39 |
| 1 19 DvnDNS client configuration                                                  | 40 |
| 1.20.NTP client configuration                                                     | 42 |
| 1.21.SNMP configuration                                                           | 43 |
| 1.22.SMTP configuration                                                           | 46 |
| 1.23.SMS configuration                                                            | 47 |
| 1.23.1.Send SMS                                                                   | 48 |
| 1.24.Expansion port configuration                                                 | 54 |
| 1.25.USB port configuration                                                       | 57 |
| 1.26.Startup script                                                               | 60 |
| 1.27.Up/Down script                                                               | 61 |
| 1.28.Automatic update configuration                                               | 62 |
| 1.29.User modules                                                                 | 63 |
| 1.30.Change profile                                                               | 64 |
| 1.31.Change password                                                              | 64 |
| 1.32.Set real time clock                                                          | 65 |
| 1.33.Set SMS service center address                                               | 65 |
| 1.34.Unlock SIM card                                                              | 65 |
| 1.35.Send SMS                                                                     | 66 |
| 1.36.Backup configuration                                                         | 66 |
| 1.37.Restore configuration                                                        | 66 |
| 1.38.Update firmware                                                              | 67 |
| 1.39.Reboot                                                                       | 67 |
| 2.Configuration setting over Telnet                                               | 68 |

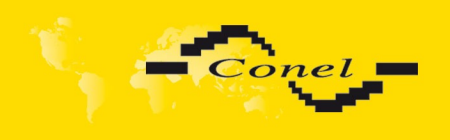

# **PICTURE LIST**

# **Picture list**

| Fig. 1: Web configuration                                   | 1                |
|-------------------------------------------------------------|------------------|
| Fig. 2: Network status                                      | 4                |
| Fig. 3: DHCP status                                         | 4                |
| Fig. 4: GPRS status                                         | 6                |
| Fig. 5: IPsec status                                        | 7                |
| Fig. 6: DynDNS status                                       | 7                |
| Fig. 7: System log                                          | 8                |
| Fig. 8: Example program syslogd start with the parameter -r | 8                |
| Fig. 9: Topology of example LAN configuration 1             | 11               |
| Fig. 10: Example LAN configuration 1                        | 11               |
| Fig. 11: Topology of example LAN configuration 2            | 12               |
| Fig. 12: Example LAN configuration 2                        | 12               |
| Fig. 13: Topology of example LAN configuration 3            | 13               |
| Fig. 14: Example LAN configuration 3                        | 13               |
| Fig. 15: Topology of example VRRP configuration             | 15               |
| Fig. 16: Example VRRP configuration – main router           | 15               |
| Fig. 17: Example VRRP configuration – backup router         | 15               |
| Fig. 18: GPRS configuration                                 | 20               |
| Fig. 19: Example of GPRS configuration 1                    | 20               |
| Fig. 20: PPPoE configuration                                | 21               |
| Fig. 21: Topology of example firewall configuration         | 23               |
| Fig. 22: Example firewall configuration                     | 23               |
| Fig. 22: Example mewall configuration                       | 25               |
| Fig. 24: Example NAT configuration 1                        | 25               |
| Fig. 25: Topology of example NAT configuration              | 20               |
| Fig. 26: Example of NAT configuration 2                     | 20               |
| Fig. 27: OpenV/PN tuppels configuration                     | 20               |
| Fig. 28: OpenVPN tunnels configuration                      | 20               |
| Fig. 20: Topology of example Open\/PN configuration         | 29               |
| Fig. 20: IDeas tunnels configuration                        | 21               |
| Fig. 30. IP set tunnels configuration                       | <b>১</b> ।<br>১১ |
| Fig. 31. IPSec turnet configuration                         | 33               |
| Fig. 32. Depology of example resection                      | 34<br>25         |
| Fig. 33: GRE tunnels configuration                          | 35               |
| Fig. 34: GRE tunnel configuration                           | 36               |
| Fig. 35: Topology of GRE tunnel configuration               | 36               |
| Fig. 36: L2TP tunnel configuration                          | 37               |
| Fig. 37: Topology of example L2TP tunnel configuration      | 38               |
| Fig. 38: PPTP tunnel configuration                          | 39               |
| Fig. 39: Topology of example PPTP tunnel configuration      | 40               |
| Fig. 40: Example of DynDNS configuration                    | 41               |
| Fig. 41: Example of NTP configuration                       | 42               |
| Fig. 42: Example of SNMP configuration                      | 45               |
| Fig. 43: Example of the MIB browser                         | 45               |
| Fig. 44: SMTP client configuration                          | 46               |
| Fig. 45: SMTP configuration                                 | 46               |
| Fig. 46: Example of SMS configuration 1                     | 50               |
| Fig. 47: Example of SMS configuration 2                     | 51               |
| Fig. 48: Example of SMS configuration 3                     | 52               |
| Fig. 49: Example of SMS configuration 4                     | 53               |
| Fig. 50: Expansion port configuration                       | 55               |
| Fig. 51: Example of expansion port configuration 1          | 56               |
| Fig. 52: Example of expansion port configuration 2          | 56               |
| _ · · · · •                                                 |                  |

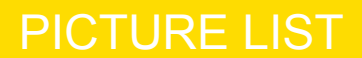

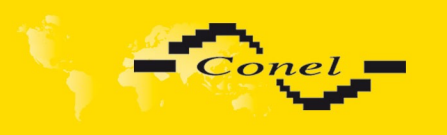

| Fig. 53: USB configuration                   | 58 |
|----------------------------------------------|----|
| Fig. 54: Example of USB port configuration 1 | 59 |
| Fig. 55: Example of USB port configuration 2 | 59 |
| Fig. 56: Startup script                      | 60 |
| Fig. 57: Example of Startup script           | 60 |
| Fig. 58: Up/Down script                      | 61 |
| Fig. 59: Example of Up/Down script           | 61 |
| Fig. 60: Example of automatic update 1       | 63 |
| Fig. 61: Example of automatic update 2       | 63 |
| Fig. 62: User modules                        | 63 |
| Fig. 63: Change profile                      | 64 |
| Fig. 64: Change password                     | 64 |
| Fig. 65: Set real time clock                 | 65 |
| Fig. 66: Set SMS service center address      | 65 |
| Fig. 67: Unlock SIM card                     | 65 |
| Fig. 68: Send SMS                            | 66 |
| Fig. 69: Restore configuration               | 66 |
| Fig. 70: Update firmware                     | 67 |
| Fig. 71: Reboot                              | 67 |

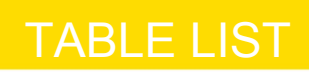

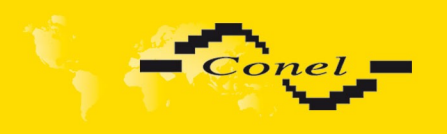

# Table list

| Table 1: Description of interface in network status     | 3        |
|---------------------------------------------------------|----------|
| Table 2: Description of information in network status   | 3        |
| Table 3: DHCP status description                        | 4        |
| Table 4: Description of GSM information item            | 5        |
| Table 5: Description of period                          | ۲<br>۵   |
| Table 6: Description of GSM statistic                   | 5        |
| Table 0. Description of CSM traffic                     | 5        |
| Table 7. Description of GSW tranic                      | 0        |
| Table 8: Possibly DynDNS report                         | 1        |
| Table 9: Configuration of network interface             | 9        |
| Table 10: Configuration of dynamic DHCP server          | 9        |
| Table 11: Configuration of static DHCP server           | 10       |
| Table 12: VRRP configuration                            | 14       |
| Table 13: Check PPP connection                          | 14       |
| Table 14: GPRS connection configuration                 | 16       |
| Table 15: Check PPP connection configuration            | 17       |
| Table 16. Data limit configuration                      | 17       |
| Table 17: Default and backup SIM configuration          | 18       |
| Table 18: Switch between SIM card configurations        | 18       |
| Table 10: Switch between SIM card configurations        | 10       |
| Table 19. Switch between Silvi card configurations      | 19       |
| Table 20. Dial-III access conliguration                 | 19       |
| Table 21: PPPOE configuration                           | 21       |
| Table 22: Firewall configuration                        | 22       |
| Table 23: NAT configuration                             | 24       |
| Table 24: Configuration of send all incoming packets    | 24       |
| Table 25: Remote access configuration                   | 24       |
| Table 26: Overview OpenVPN tunnels                      | 27       |
| Table 27: OpenVPN configuration                         | 29       |
| Table 28: Example OpenVPN configuration                 | 30       |
| Table 29: Overview IPsec tunnels                        | 31       |
| Table 30: IPsec tunnel configuration                    | 32       |
| Table 31: Example IPsec configuration                   | 34       |
| Table 32: Overview GRE tunnels                          | 35       |
| Table 33: GRE tunnel configuration                      | 35       |
| Table 34: Example GRE tunnel configuration              | 36       |
| Table 35: L2TP tupped configuration                     | 30       |
| Table 35. L2TF turner configuration                     | 20       |
| Table 30. Example L21P tuner configuration              | 30       |
| Table 37: PPTP tunnel configuration                     | 39       |
| Table 38: Example PPTP tunel configuration              | 40       |
| Table 39: DynDNS configuration                          | 41       |
| Table 40: NTP configuration                             | 42       |
| Table 41: SNMP configuration                            | 43       |
| Table 42: SNMP configuration                            | 43       |
| Table 43: SNMP configuration                            | 43       |
| Table 44: Object identifier for binary input and output | 44       |
| Table 45: Object identifier for CNT port                | 44       |
| Table 46: Object identifier for M-BUS port              | 44       |
| Table 47: Send SMS configuration                        | 47       |
| Table 48: Control via SMS configuration                 | 47       |
| Table 49: Control SMS                                   | 47<br>48 |
| Table 50: Send SMS on serial PORT1 configuration        |          |
| Table 51: Send SMS on serial POPT1 configuration        | 40<br>10 |
| Table 52: Send SMS on othernet DODT1 configuration      | 40       |
| Table 52. Send Sivis on elliemet PORTT configuration    | 48       |

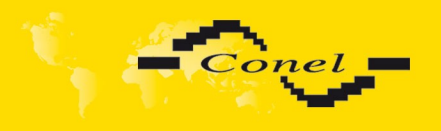

# TABLE LIST

| Table 53: List of AT commands            | 49 |
|------------------------------------------|----|
| Table 54: Expansion PORT configuration 1 | 54 |
| Table 55: Expansion PORT configuration 2 | 54 |
| Table 56: CD signal description          | 54 |
| Table 57: DTR signal description         | 55 |
| Table 58: USB port configuration 1       | 57 |
| Table 59: USB PORT configuration 2       | 57 |
| Table 60: CD signal description          | 57 |
| Table 61: DTR signal description         | 58 |
| Table 62: Automatic update configuration | 62 |
| Table 63: Telnet commands                | 69 |

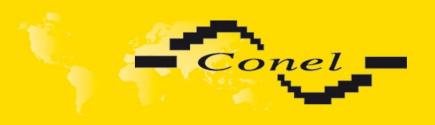

### 1. Configuration settings over web browser

**Attention!** If the SIM card is not inserted in the router, then wireless transmissions will not work. The inserted SIM card must have activated GPRS. Insert the SIM card when the router is switched-off.

Monitoring of the status, configuration and administration of the router can be performed by means of the web interface, which is available after insertion of IP address of the modem into the web browser. The default IP address of the modem is 192.168.1.1. Configuration may be performed only by the user "root" with initial password "root".

The left part of the web interface contains the menu with pages for monitoring of the Status, Configuration and Administration of the router.

Name of the router is displayed depending on type of your router. Items' Name and Location displays the name and location of the router filled in the SNMP configuration (see SNMP Configuration).

For enhanced security of network managed router is must change the default password router. If the router's default password is set, the item "Change password" is highlighted in red.

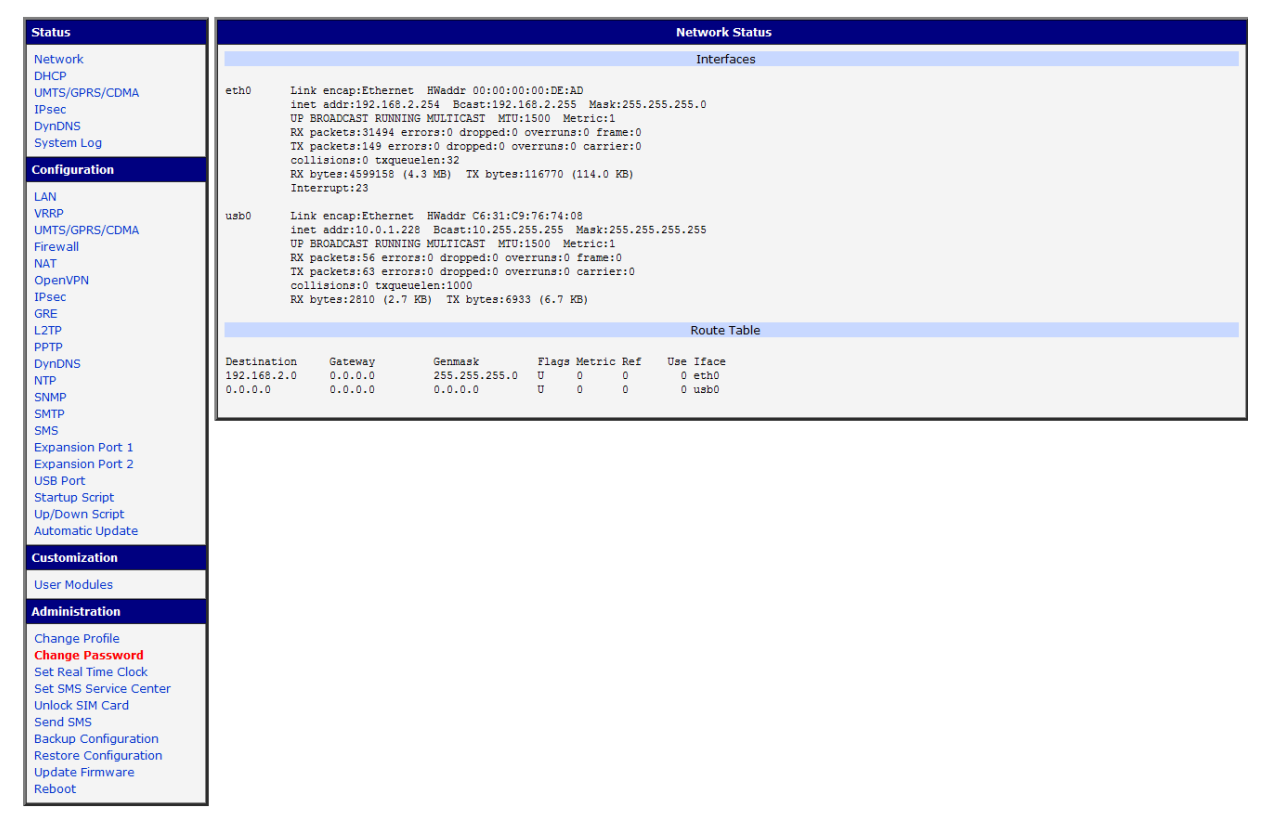

#### Fig. 1: Web configuration

After green LED starts to blink it is possible to restore initial settings of the router by pressing button RST on front panel. If press button RST, configuration is restored to default and it is reboot (green LED will be on).

i

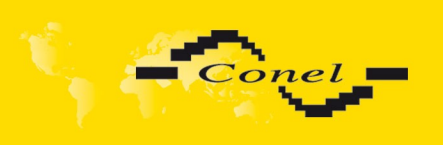

i

### 1.1. Secured access to web configuration

To the web configuration can be accessed via a secure HTTPS protocol.

In the event of a default router IP address is a secure router configuration accessed by typing address https://192.168.1.1 in the web browser. The first approach is the need to install a security certificate. If your browser reports a disagreement in the domain, this message can be prevented use the following procedure.

Since the domain name in the certificate is given the MAC address of the router (such separators are used dashes instead of colons), it is necessary to access the router under this domain name. For access to the router via a domain name, it is adding a DNS record in the DNS table, the operating system.

- Editing /etc/hosts (Linux/Unix)
- Editing C:\WINDOWS\system32\drivers\etc\hosts (Windows XP)
- Configuring your own DNS server

In addition to configuring the router with MAC address 00:11:22:33:44:55 is accessed to secure configuration by typing address https://00-11-22-33-44-55 in the web browser. The first approach is the need to install a security certificate.

When using self signing certificate must upload your files and http\_cert http\_key directory /etc/certs in the router.

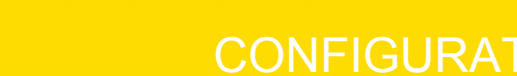

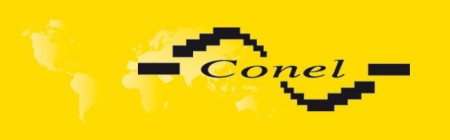

### 1.2. Network status

To view the system information about the router operation, select the *Network* menu item. The upper part of the window displays detailed information about active interfaces:

| Interface | Description                                |
|-----------|--------------------------------------------|
| eth0      | Networks interface                         |
| ppp0      | Interface (active connection to GPRS/EDGE) |
| tun0      | OpenVPN tunnel interface                   |
| ipsec0    | IPSec tunnel interface                     |
| gre1      | GRE tunnel interface                       |

Table 1: Description of interface in network status

By each of the interfaces is then shown the following information:

| ltem       | Description                                                                                                    |  |  |  |
|------------|----------------------------------------------------------------------------------------------------|--|--|--|
| HWaddr     | Hardware (unique) address of networks interface                                                                                                    |  |  |  |
| inet       | IP address of interface                                                                                                    |  |  |  |
| P-t-P      | IP address second ends connection                                                                                                    |  |  |  |
| Bcast      | Broadcast address                                                                                                    |  |  |  |
| Mask       | Mask of network                                                                                                    |  |  |  |
| MTU        | Maximum size of packet, which is equipment able transmit                                                                                                    |  |  |  |
| Metric     | Number of routers, over which packet must go trought                                                                                                    |  |  |  |
| RX         | <ul> <li>packets – received packets</li> <li>errors - number of errors</li> <li>dropped - dropped packets</li> <li>overruns – incoming packets lost because of overload</li> <li>frame – wrong incoming packets because of incorrect packet size</li> </ul>                |  |  |  |
| ТХ         | <ul> <li>packets – transmit packets</li> <li>errors - number of errors</li> <li>dropped - dropped packets</li> <li>overruns – outgoing packets lost because of overload</li> <li>carrier - wrong outgoing packets with errors resulting from the physical layer</li> </ul> |  |  |  |
| collisions | Number of collisions on physical layer                                                                                                    |  |  |  |
| txqueuelen | Length of front network device                                                                                                    |  |  |  |
| RX bytes   | Total number of received bytes                                                                                                    |  |  |  |
| TX bytes   | Total number of transmitted bytes                                                                                                    |  |  |  |
|            |                                                                                                    |  |  |  |

Table 2: Description of information in network status

It is possible to read status PPP connection from the network information. If the PPP connection is active, then it is in the system information shown as ppp0 interface.

i

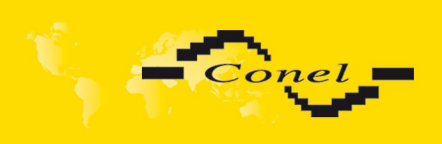

| Network Status                                                                                                    |                                                           |                                                                                                    |                                                                                                    |                                            |                                               |                              |                                         |  |
|----------------------------------------------------------------------------------------------------|-----------------------------------------------------------|----------------------------------------------------------------------------------------------------|----------------------------------------------------------------------------------------------------|--------------------------------------------|-----------------------------------------------|------------------------------|-----------------------------------------|--|
|                                                                                                    |                                                           |                                                                                                    |                                                                                                    |                                            | Inte                                          | erfaces                      |                                         |  |
| eth0 Link encap:Ethernet HWaddr 00:11:22:33:44:55<br>inet addr:192.168.1.1 Bcast:192.168.1.255 Mask:255.255.255.0<br>UP BROADCAST RUNNING MULTICAST MTU:1500 Metric:1<br>EX packets:407 errors:0 dropped:0 overruns:0 frame:0<br>TX packets:461 errors:0 dropped:0 overruns:0 carrier:0<br>collisions:0 txqueuelen:32<br>EX bytes:51793 (50.5 KB) TX bytes:321807 (314.2 KB)<br>Interrupt:23 |                                                           |                                                                                                    |                                                                                                    |                                            |                                               |                              |                                         |  |
| ppp0                                                                                                    | Link<br>inet<br>UP PC<br>RX ps<br>TX ps<br>colli<br>RX by | encap:Point-Po<br>addr:10.169.80<br>DINTOPOINT RUNN<br>ackets:35 error<br>ackets:46 error<br>isions:0 txqueu<br>rtes:7772 (7.5) | <pre>int Protocol .137 P-t-P:10.0.0 ING NOARP MULTICAS' s:0 dropped:0 over: s:0 dropped:0 over: elen:3 KB) TX bytes:8716</pre> | .1 Ma<br>T MTU<br>runs:0<br>runs:0<br>(8.5 | sk:255.<br>:1500 )<br>frame:<br>carrie<br>KB) | 255.25<br>Metric<br>O<br>r:O | 55.255<br>::1                           |  |
|                                                                                                    |                                                           |                                                                                                    |                                                                                                    |                                            | Rout                                          | te Table                     | в                                       |  |
| Destinati<br>10.0.0.1<br>192.168.1<br>0.0.0.0                                                                                                    | .on<br>0                                                  | Cateway<br>0.0.0.0<br>0.0.0.0<br>10.0.0.1                                                                                       | Cenmask<br>255.255.255.255<br>255.255.255.0<br>0.0.0.0                                                                         | Flags<br>UH<br>U<br>UG                     | Metric<br>O<br>O<br>O                         | Ref<br>O<br>O<br>O           | Use Iface<br>O pppO<br>O ethO<br>O pppO |  |

Fig. 2: Network status

### 1.3. DHCP status

Information on the activities of the DHCP server can be accessed by selecting the **DHCP status**.

DHCP status informs about activities DHCP server. The DHCP server provides automatic configuration of devices connected to the network managed router. DHCP server assigns to each device's IP address, netmask, default gateway (IP address of router) and DNS server (IP address of router).

For each configuration, the DHCP status window displays the following information.

| ltem              | Description                             |  |  |
|-------------------|-----------------------------------------|--|--|
| lease             | Assigned IP address                     |  |  |
| starts            | Time of assignation of IP address       |  |  |
| ends              | Time of termination IP address validity |  |  |
| hardware ethernet | Hardware MAC (unique) address           |  |  |
| uid               | Unique ID                               |  |  |
| client-hostname   | Computer name                           |  |  |

#### Table 3: DHCP status description

|                                                                                                    | DHCP Status        |  |
|----------------------------------------------------------------------------------------------------|--------------------|--|
|                                                                                                    | Active DHCP Leases |  |
| <pre>lease 192.168.1.2 {     starts 1 2011/01/17 08:08:37;     ends 1 2011/01/17 08:18:37;     hardware ethernet 00:1d:92:25:72:33;     uid 01:00:1d:92:25:72:33;     client-hostname "felgr2"; }</pre> |                    |  |

Fig. 3: DHCP status

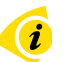

In the extreme, the DHCP status can display two records for one IP address. That could have been caused by resetting of network cards.

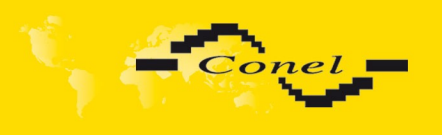

i

### 1.4. UMTS/GPRS/CDMA status

UMTS/GPRS/CDMA menu item contains actual information about connections.

| ltem       | Description                                  |
|------------|----------------------------------------------|
| PLMN       | Code of operator                             |
| Cell       | The cell to which the router is connected    |
| Channel    | The channel on which the router communicates |
| Level      | The signal quality of the selected cell      |
| Neighbours | Signal quality of neighboring hearing cells  |
| Uptime     | Time to establish PPP connection             |
|            |                                              |

Table 4: Description of GSM information item

If the neighbor cell is highlighted in red, risk of often switching between neighbor and actual cells.

The next section of this window displays information about the quality of the GPRS/UMTS connection in each period.

| Period      | Definition of the period                                                   |
|-------------|----------------------------------------------------------------------------|
| Today       | Today from 0:00 to 23:59                                                   |
| Yesterday   | Yesterday from 0:00 to 23:59                                               |
| This week   | This week from Monday 0:00 to Sunday 23:59                                 |
| Last week   | Last week from Monday 0:00 to Sunday 23:59                                 |
| This period | This accounting period. The interval must be set in the GPRS Configuration |
| Last period | Last accounting period. The interval must be set in the GPRS Configuration |

#### Table 5: Description of period

| ltem         | Description                    |
|--------------|--------------------------------|
| Level Min.   | Minimal signal strength        |
| Level Avg.   | Average signal strength        |
| Level Max.   | Maximal signal strength        |
| Cells        | Number of switch between cells |
| Availability | Availability of PPP connection |
|              |                                |

Table 6: Description of GSM statistic

Availability is information in percentage, that is calculated us ration of PPP connect time and router power on time.

After you place your cursor on the maximum or minimum signal strength, will show the last time when the signal strength reaching the router.

5

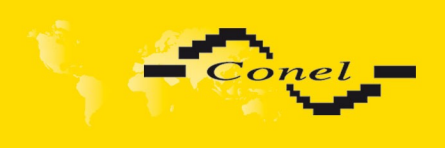

In the middle part of this window is contained information about transferred data for corresponding SIM cards. The third SIM card is used for CDMA and remaining SIM cards are standard for UMTS (for more information about both technologies in conjunction with this router can be found in the user's guide).

| ltem        | Description                                                                                             |
|-------------|----------------------------------------------------------------------------------------------------|
| RX data     | Total volume of received data                                                                           |
| TX data     | The total volume of data sent                                                                           |
| Connections | Number of PPP connection establishment                                                                  |
|             | Table 7: Description of Traffic Statistics 1 <sup>st</sup> , 2 <sup>nd</sup> , 3 <sup>rd</sup> SIM card |

The PPP Connection Log is in the bottom of window, where are information about the make-up of the PPP connection and problems in establishment.

|                                                              |                                                                                    |                                                      | UMTS/GPR                                                  | S/CDMA Statu                                               | 15                                                           |                                                              |  |
|--------------------------------------------------------------|------------------------------------------------------------------------------------|------------------------------------------------------|-----------------------------------------------------------|------------------------------------------------------------|--------------------------------------------------------------|--------------------------------------------------------------|--|
|                                                              |                                                                                    |                                                      | Mobile Net                                                | work Information                                           |                                                              |                                                              |  |
| PLMN<br>Cell<br>Channel<br>Level<br>Neighbours<br>Uptime     | : 23001<br>: 69A6 (EDGE a<br>: 30<br>: -77 dBm<br>: -79 dBm (80)<br>: 0 days, 0 ho | ttached)<br>, -84 dBm (57)<br>urs, 29 minute         | , -92 dBm (59)<br>s                                       | , -93 dBm (58)                                             | , -98 dBm (108)                                              |                                                              |  |
|                                                              |                                                                                    |                                                      | Mobile Ne                                                 | etwork Statistics                                          |                                                              |                                                              |  |
| Level Min<br>Level Avg<br>Level Max<br>Cells<br>Availability | Today<br>: -89 dBm<br>: -74 dBm<br>: -67 dB2011-05<br>: 79<br>: 97.9%              | Yesterday<br>dBm<br>dBm<br>5-0911:15:37<br>U<br>0.0% | This Week<br>-89 dBm<br>-74 dBm<br>-67 dBm<br>79<br>97.9% | Last Week<br>-91 dBm<br>-74 dBm<br>-67 dBm<br>394<br>99.2% | This Period<br>-91 dBm<br>-74 dBm<br>-67 dBm<br>472<br>99.1% | Last Period<br>-91 dBm<br>-76 dBm<br>-70 dBm<br>506<br>99.7% |  |
|                                                              |                                                                                    |                                                      | Traffic Statist                                           | tics for 1st SIM c                                         | ard                                                          |                                                              |  |
| Rx Data<br>Tx Data<br>Connections                            | Today<br>: 269 KB<br>: 61 KB<br>: 5                                                | Yesterday<br>O KB<br>O KB<br>O                       | This Week<br>269 KB<br>61 KB<br>5                         | Last Week<br>423 KB<br>499 KB<br>80                        | This Period<br>692 KB<br>560 KB<br>85                        | Last Period<br>206 KB<br>180 KB<br>36                        |  |
|                                                              |                                                                                    |                                                      | Traffic Statist                                           | tics for 2nd SIM o                                         | ard                                                          |                                                              |  |
| Rx Data<br>Tx Data<br>Connections                            | Today<br>: 0 KB<br>: 0 KB<br>: 0                                                   | Yesterday<br>0 KB<br>0 KB<br>0                       | This Week<br>O KB<br>O KB<br>O                            | Last Week<br>O KB<br>O KB<br>O                             | This Period<br>O KB<br>O KB<br>O                             | Last Period<br>O KB<br>O KB<br>O                             |  |
|                                                              |                                                                                    |                                                      | Traffic Statist                                           | tics for 3rd SIM c                                         | ard                                                          |                                                              |  |
| Rx Data<br>Tx Data<br>Connections                            | Today<br>: 0 KB<br>: 0 KB<br>: 0                                                   | Yesterday<br>O KB<br>O KB<br>O                       | This Week<br>O KB<br>O KB<br>O                            | Last Week<br>O KB<br>O KB<br>O                             | This Period<br>O KB<br>O KB<br>O                             | Last Period<br>O KB<br>O KB<br>O                             |  |
|                                                              |                                                                                    |                                                      | PPP Co                                                    | nnection Log                                               |                                                              |                                                              |  |
| 2011-05-09 1                                                 | 1:49:55 Connect                                                                    | ion successful                                       | ly established                                            |                                                            |                                                              |                                                              |  |

Fig. 4: UMTS/GPRS/CDMA status

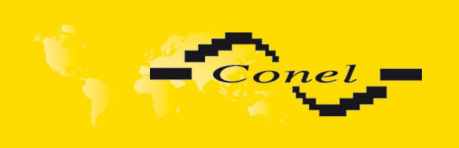

### 1.5. IPsec status

Information on actual IPsec tunnel state can be called up in option *IPsec* in the menu.

After correct build the IPsec tunnel, status display *IPsec SA established* (highlighted in red) in IPsec status information. Other information is only internal character.

|                                                                  | IPsec Tunnels Information                          |
|------------------------------------------------------------------|----------------------------------------------------|
| interfece ath0/ath0 192 169 2 250                                |                                                    |
|                                                                  |                                                    |
| incertate ppp/ppp0 10.0.0.132                                    |                                                    |
|                                                                  |                                                    |
| debug none                                                       |                                                    |
| "ipsecl": 192.168.2.0/24===10.0.0.13210.0.1.228===192.168        | 1.0/24; erouted; eroute owner: #2                  |
| "ipsec1": myip=unset; hisip=unset; myup=/etc/scripts/updo        | wn; hisup=/etc/scripts/updown;                     |
| "ipsecl": ike_life: 3600s; ipsec_life: 3600s; rekey_margin:      | 540s; rekey_fuzz: 100%; keyingtries: 0             |
| "ipsecl": policy: PSK+ENCRYPT+TUNNEL+UP; prio: 24,24; inter      | face: ppp0;                                        |
| "ipsecl": newest ISARMP SA: #1; newest IPsec SA: #2;             |                                                    |
| "ipsecl": IKE algorithm newest: AES_CBC_128-SHA1-MODP2048        |                                                    |
|                                                                  |                                                    |
| #2: "ipsecl":500 STATE_QUICK_I2 (sent QI2, IPsec SA established) | ed); EVENT_SA_REPLACE in 2708s; newest IPSEC; erou |
| #2: "ipsec1" esp.d07e3080@10.0.1.228 esp.7                       |                                                    |
| #1: "ipsec1":500 STATE MAIN 14 (ISAKMP SA established); EVENT    | _SA_REPLACE in 2733s; newest ISAKMP; lastdpd=-ls(: |

Fig. 5: IPsec status

### 1.6. DynDNS status

DynDNS up - dating entry result on server <u>www.dyndns.org</u> can be called up in option **DynDNS** item in the menu.

| DynDNS Status                       |  |
|-------------------------------------|--|
| Last DynDNS Update Status           |  |
| DynDNS record successfully updated. |  |

Fig. 6: DynDNS status

In detecting the status of updates DynDNS record are possible following message:

| Report                                             |
|----------------------------------------------------|
| DynDNS client is disabled.                         |
| Invalid username or password.                      |
| Specified hostname doesn't exist.                  |
| Invalid hostname format.                           |
| Hostname exists, but not under specified username. |
| No update performed yet.                           |
| DynDNS record is already up to date.               |
| DynDNS record successfully update.                 |
| DNS error encountered.                             |
| DynDNS server failure.                             |

Table 8: Possibly DynDNS report

For correct function DynDNS, SIM card of router must have assigned public IP address.

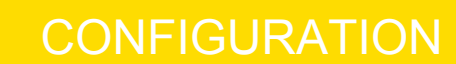

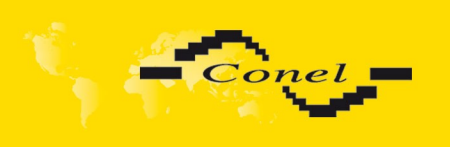

(*i* 

### 1.7. System log

In case of any problems with connection to GPRS it is possible to view the system log by pressing the **System Log** menu item. In the window, are displayed detailed reports from individual applications running in the router. By the help of button *Save* it is possible to save the system log to the computer.

| System Log                                                                                                    |
|----------------------------------------------------------------------------------------------------|
| System Messages                                                                                                    |
| 1970-01-01 00:00:24 pppd[491]: rcvd [LCP DiscReq id=0x1 magic=0xd86e2fe9]                                                                                                    |
| 1970-01-01 00:00:24 pppd[491]: sent [CHAP thailenge id=0x1 00000000000000000000000000000000000                                                                                                    |
| 1970-01-01 00:00:24 pppd[491]: rcvd [LCP EchoRep 1d=0x0 magic=0xd86e2fe9 60 8d 8c 57]<br>1970-01-01 00:00:24 pppd[491]: rcvd [CHAP Success id=0x1 ""]                                                   |
| 1970-01-01 00:00:24 pppd[491]: CHAP authentication succeeded<br>1970-01-01 00:00:24 last message repeated 1 time                                                                                        |
| 1970-01-01 00:00:24 pppd[491]: sent [IPCP ConfReq id=0x1 addr 0.0.0.0 ms-dns1 0.0.0.0 ms-dns3 0.0.0.0]<br>1970-01-01 00:00:24 pppd[491]: rcvd [IPCP ConfReq id=0x0]                                     |
| 1970-01-01 00:00:24 pppd[491]: sent [IPCP ConfNak id=0x0 addr 192.168.254.254]<br>1970-01-01 00:00:24 pppd[491]: rcvd [IPCP ConfNak id=0x1 addr 10.169.109.133 ms-dns1 93.153.117.1 ms-dns3 62.141.0.2] |
| 1970-01-01 00:00:24 pppd[491]: sent [IPCP ConfReq id=0x2 addr 10.169.109.133 ms-dns1 93.153.117.1 ms-dns3 62.141.0.2]<br>1970-01-01 00:00:24 pppd[491]: rcvd [IPCP ConfReq id=0x1]                      |
| 1970-01-01 00:00:24 pppd[491]: sent [IPCP ConfAck id=0x1]<br>1970-01-01 00:00:24 pppd[491]: rcvd [IPCP ConfAck id=0x2 addr 10.169.109.133 ms-dns1 93.153.117.1 ms-dns3 62.141.0.2]                      |
| 1970-01-01 00:00:24 dnsmasq[399]: reading /etc/resolv.conf<br>1970-01-01 00:00:24 dnsmasq[399]: using nameserver 62.141.0.2#53                                                                          |
| 1970-01-01 00:00:24 dnsmasg[399]: using nameserver 93.153.117.1#53<br>1970-01-01 00:00:24 nmnd[49]]: local TP address 10.169.109.133                                                                    |
| 1970-01-01 00:00:24 pppd[491]: remote IP address 192.168.254.254                                                                                                    |
| 1970-01-01 00:00:24 pppd[491]: secondary DNS address 62.141.0.2                                                                                                    |
| 1970-01-01 00:00:25 pppd[491]: Script /etc/scripts/ip-up finished (pid 495), status = 0x0                                                                                                    |
| 15/0-01-01 00.10.14 login[320]. Loot login on clypo                                                                                                    |
| Save                                                                                                    |

Fig. 7: System log

The Syslog default size is 1000 lines. After completion of the 1000 lines will create new file for storing system log. After completion of the 1000 lines in the second file, the first file is deleted and creates a new one.

Program syslogd can be started with two options that modifies its behavior. Option "-s" followed by decimal number set maximal number of lines in one log file. Option "-r" followed by hostname or IP address enable logging to remote syslog daemon.

In the Linux must be enabled remote logging on the target computer. Typically running syslogd with the parameter "-r". On Windows must be installed the syslog server (for example Syslog Watcher).

For starting syslogd with these options you could modify script "/etc/init.d/syslog" or add lines "killall syslogd" and "syslogd <options> &" into Startup Script.

Example of logging into the remote daemon at 192.168.2.115

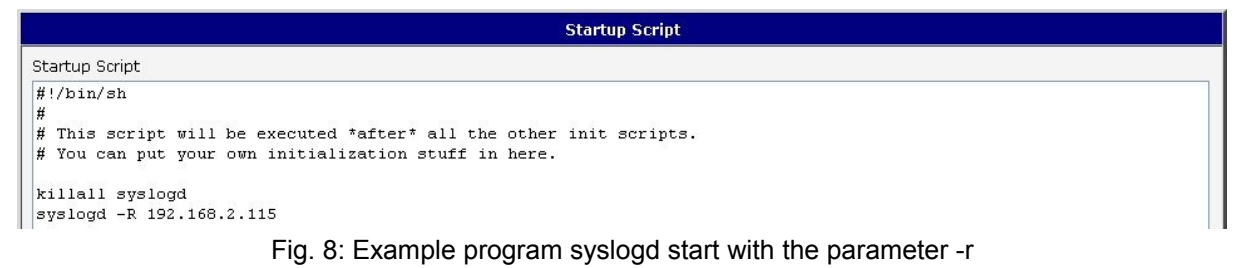

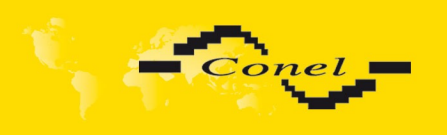

### 1.8. LAN configuration

To enter the network configuration, select the *LAN* menu item. ETH network set in *Primary LAN* configuration, expansion PORT ETH set in *Secondary LAN* configuration.

| ltem            | Description                                                                                                    |
|-----------------|----------------------------------------------------------------------------------------------------|
| DHCP Client     | <ul> <li>disabled – The router does not allow automatic allocation IP address<br/>from a DHCP server in LAN network.</li> </ul>                                                  |
|                 | <ul> <li>enabled – The router allows automatic allocation IP address from a<br/>DHCP server in LAN network.</li> </ul>                                                           |
| IP address      | Fixed set IP address of network interface ETH.                                                                                                    |
| Subnet Mask     | IP address of Subnet Mask.                                                                                                    |
| Bridged         | <ul> <li>no – The router is not used as a bridge (default)</li> <li>yes – The router is used as a bridge</li> </ul>                                                              |
| Media type      | <ul> <li>Auto-negation – The router selects the speed of communication<br/>of network options.</li> </ul>                                                                        |
|                 | • 100 Mbps Full Duplex – The router communicates at 100Mbps, in the full duplex mode.                                                                                            |
|                 | • 100 Mbps Half Duplex - The router communicates at 100Mbps, in the half duplex mode.                                                                                            |
|                 | • 10 Mbps Full Duplex - The router communicates at 10Mbps, in the full duplex mode.                                                                                              |
|                 | • 10 Mbps Half Duplex - The router communicates at 10Mbps, in the half duplex mode.                                                                                              |
| Default Gateway | IP address of Default gateway of router. When entering IP address of default gateway, all packets for which the record was not found in the routing table, sent to this address. |
| DNS server      | IP address of DNS server of router. Address where they are forwarded to all DNS questions on the router.                                                                         |

Table 9: Configuration of network interface

There can be only one active bridge on the router at the moment. Only parameters *DHCP Client*, *IP address* and *Subnet Mask* can be used to configure bridge. Primary LAN has got higher priority in this respect when both interfaces (eth0, eth1) are added to the bridge. Other interfaces (wlan0 – wifi) can be added (or deleted) to (from) existing bridge at any moment. Moreover, the bridge can be created on demand of such interfaces but not configured by their respective parameters.

DHCP server assigns IP address, gateway IP address (IP address of the router) and IP address of the DNS server (IP address of the router) to the connected clients.

DHCP server supports static and dynamic assignment of IP addresses. Dynamic DHCP server assigns clients IP addresses from a defined address space. Static DHCP assigns IP addresses that correspond to the MAC addresses of connected clients.

| ltem                          | Description                                                   |
|-------------------------------|---------------------------------------------------------------|
| Enable dynamic<br>DHCP leases | If this option is checked, can enable a dynamic DHCP server.  |
| IP Pool Start                 | Start IP addresses space to be allocated to the DHCP clients. |
| IP Pool End                   | End IP addresses space to be allocated to the DHCP clients.   |
| Lease time                    | Time in seconds, after which the client can use IP address.   |
|                               | Table 10: Configuration of dynamic DHCP server                |

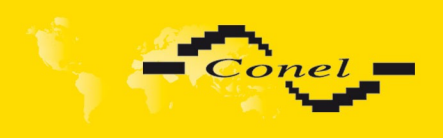

i

# CONFIGURATION

10

| ltem                         | Description                                                 |
|------------------------------|-------------------------------------------------------------|
| Enable static<br>DHCP leases | If this option is checked, can enable a static DHCP server. |
| MAC Address                  | MAC address of a DHCP client.                               |
| IP Address                   | Assigned IP address.                                        |
|                              |                                                             |

Table 11: Configuration of static DHCP server

It is important not to overlap ranges of static allocated IP address with address allocated by the dynamic DHCP. Then risk collision of IP addresses and incorrect function of network.

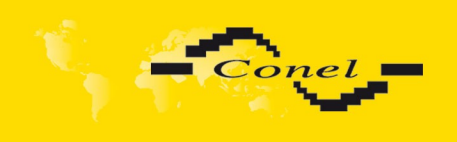

Example of the network interface with dynamic DHCP server:

- The range of dynamic allocated addresses from 192.168.1.2 to 192.168.1.4.
- The address is allocated 600 second (10 minutes).

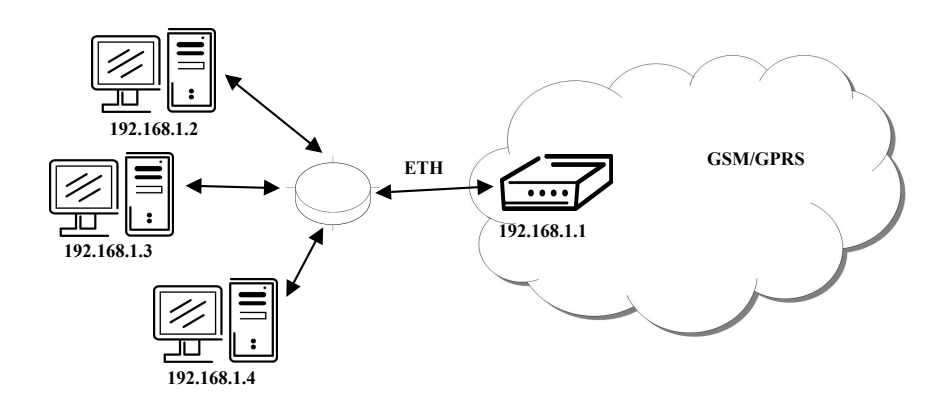

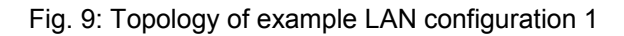

|                   |                  | LAN Co           | nfiguration |  |
|-------------------|------------------|------------------|-------------|--|
|                   | Primary LAN      | Secondary LAN    |             |  |
| DHCP Client       | disabled 💌       | disabled         | •           |  |
| IP Address        | 192.168.1.1      |                  |             |  |
| Subnet Mask       | 255.255.255.0    |                  |             |  |
| Bridged           | no               | no               | •           |  |
| Media Type        | auto-negotiation | auto-negotiation | •           |  |
| Default Gateway   |                  | ]                |             |  |
| DNS Server        |                  | ]                |             |  |
| Enable dynami     | c DHCP leases    |                  |             |  |
| IP Pool Start     | 192.168.1.2      | ]                |             |  |
| IP Pool End       | 192.168.1.4      | ]                |             |  |
| Lease Time        | 600              | sec              |             |  |
| 🔲 Enable static D | HCP leases       |                  |             |  |
| MAC Address       | IP Address       |                  |             |  |
|                   |                  |                  |             |  |
|                   |                  |                  |             |  |
|                   |                  |                  |             |  |
|                   |                  |                  |             |  |
|                   |                  |                  |             |  |
|                   |                  |                  |             |  |
|                   |                  |                  |             |  |
| Apply             |                  |                  |             |  |

Fig. 10: Example LAN configuration 1

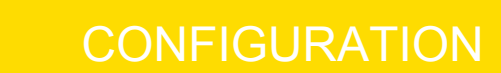

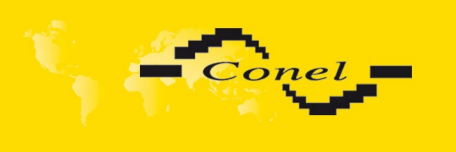

Example of the network interface with dynamic and static DHCP server:

- The range of allocated addresses from 192.168.1.2 to 192.168.1.4.
- The address is allocated 10 minutes.
- Client's with MAC address 01:23:45:67:89:ab has IP address 192.168.1.10.
- Client's with MAC address 01:54:68:18:ba:7e has IP address 192.168.1.11.

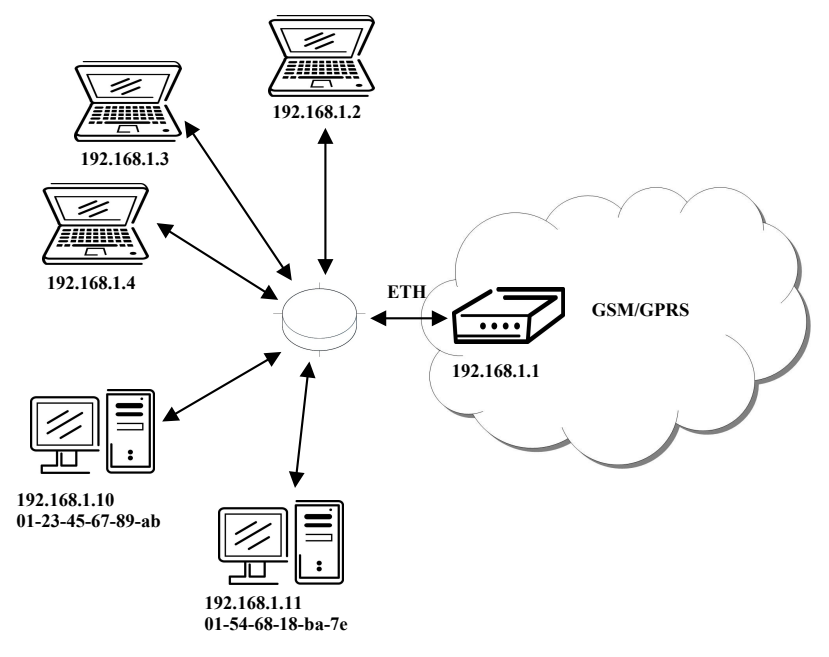

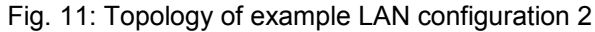

|                   |                  |   | LAN              | Conf |
|-------------------|------------------|---|------------------|------|
|                   | Primary LAN      |   | Secondary LAN    |      |
| DHCP Client       | disabled         | - | disabled         | -    |
| IP Address        | 192.168.1.1      |   |                  |      |
| Subnet Mask       | 255.255.255.0    |   |                  |      |
| Bridged           | no               | - | no               | -    |
| Media Type        | auto-negotiation | • | auto-negotiation | •    |
| Default Gateway   | ,                |   |                  |      |
| DNS Server        |                  |   | ]                |      |
| 🗷 Enable dynam    | ic DHCP leases   |   |                  |      |
| IP Pool Start     | 192.168.1.2      |   | ]                |      |
| IP Pool End       | 192.168.1.4      |   | ]                |      |
| Lease Time        | 600              |   | sec              |      |
| 🛛 Enable static i | DHCP leases      |   |                  |      |
| MAC Address       | IP Address       | i |                  |      |
| 01:23:45:67:89:ab | 192.168.1.1      | 0 |                  |      |
| 01:54:68:18:ba:7e | 192.168.1.1      | 1 |                  |      |
|                   |                  |   |                  |      |
|                   |                  |   |                  |      |
|                   |                  |   |                  |      |
|                   |                  |   |                  |      |
| Apply             |                  |   |                  |      |

Fig. 12: Example LAN configuration 2

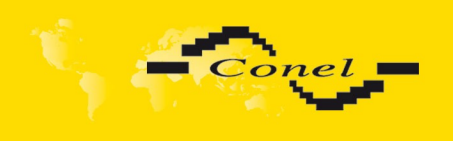

## CONFIGURATION

Example of the network interface with default gateway and DNS server:

- Default gateway IP address is 192.168.1.20
- DNS server IP address is 192.168.1.20

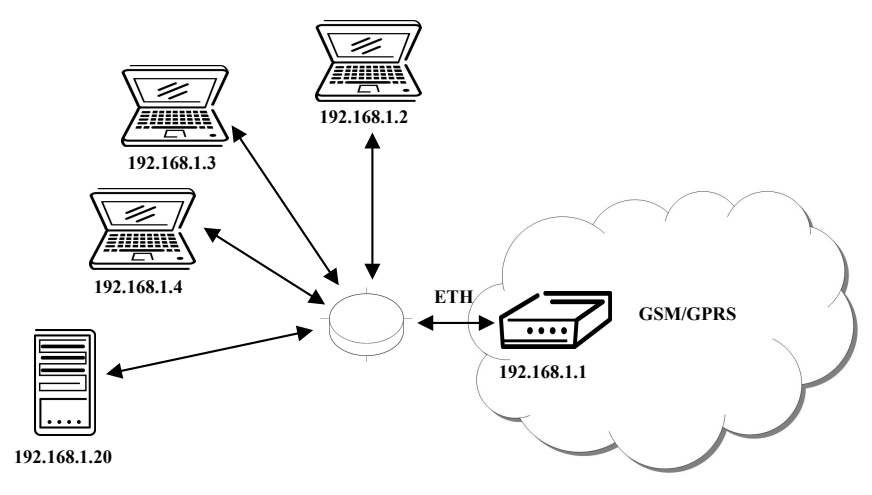

#### Fig. 13: Topology of example LAN configuration 3

|                   |                  | LAN Co           | onfigurat | ion |  |
|-------------------|------------------|------------------|-----------|-----|--|
|                   | Primary LAN      | Secondary LAN    |           |     |  |
| DHCP Client       | disabled         | disabled         | •         |     |  |
| IP Address        | 192.168.1.1      |                  |           |     |  |
| Subnet Mask       | 255.255.255.0    |                  |           |     |  |
| Bridged           | no               | no               | •         |     |  |
| Media Type        | auto-negotiation | auto-negotiation | •         |     |  |
| Default Gateway   | 192.168.1.20     | ]                |           |     |  |
| DNS Server        | 192.168.1.20     |                  |           |     |  |
| 🗵 Enable dynami   | c DHCP leases    |                  |           |     |  |
| IP Pool Start     | 192.168.1.2      |                  |           |     |  |
| IP Pool End       | 192.168.1.4      |                  |           |     |  |
| Lease Time        | 600              | sec              |           |     |  |
| 🔲 Enable static D | HCP leases       |                  |           |     |  |
| MAC Address       | IP Address       |                  |           |     |  |
|                   |                  |                  |           |     |  |
|                   |                  |                  |           |     |  |
|                   |                  |                  |           |     |  |
|                   |                  |                  |           |     |  |
|                   |                  |                  |           |     |  |
|                   |                  |                  |           |     |  |
| Apply             |                  |                  |           |     |  |

Fig. 14: Example LAN configuration 3

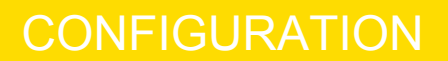

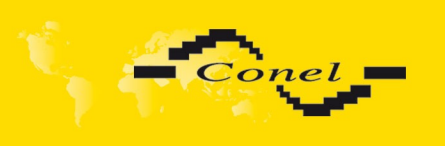

### 1.9. VRRP configuration

To enter the VRRP configuration select the **VRRP** menu item. VRRP protocol (Virtual Router Redundancy Protocol) is a technique, by which it is possible to forward routing from main router to backup router in the case of the main router failure. If the **Enable VRRP** is checked, then it is possible to set the following parameters.

| ltem                         | Description                                                                                                    |
|------------------------------|----------------------------------------------------------------------------------------------------|
| Virtual Server IP<br>Address | This parameter sets virtual server IP address. This address should be<br>the same for both routers. A connected device sends its data via this virtual<br>address.                                                                                                    |
| Virtual Server ID            | Parameter <i>Virtual Server ID</i> distinguishes one virtual router on the network from others. Main and backup routers must use the same value for this parameter.                                                                                                    |
| Host Priority                | The router, with higher priority set by the parameter <i>Host Priority</i> , is the main router. According to RFC 2338 the main router has the highest possible priority - 255. The backup router has priority in range $1 - 254$ (init value is 100). The priority value equals 0 is not allowed. |
|                              |                                                                                                    |

Table 12: VRRP configuration

It is possible to set **Check PPP connection** flag in the second part of the window. The currently active router (main/backup) will send testing messages to defined *Ping IP Address* at periodic time intervals (*Ping Interval*) with setting time of waiting for answer (*Ping Timeout*). The function check PPP connection is used as a supplement of VRRP standard with the same final result. If there are no answers from remote devices (*Ping IP Address*) for a defined number of probes (*Ping Probes*), then connection is switched to the other line.

| ltem            | Description                                                                           |
|-----------------|---------------------------------------------------------------------------------------|
| Ping IP Address | Destinations IP address ping queries. Address can not specify as domain               |
|                 | name.                                                                                 |
| Ping Interval   | Time intervals between the outgoing pings.                                            |
| Ping Timeout    | Time to wait to answer.                                                               |
| Ping Probes     | Number of failed ping requests, after which the route is considered to be impassable. |

Table 13: Check PPP connection

Ping IP address is possible to use for example a DNS server of mobile operator as a test message (ping) IP address.

There's an additional way for evaluating the state of the active line. It is activated by selecting *Enable traffic monitoring* parameter. If this parameter is set and any packet different from ping is sent to the monitored line, then any answer to this packet is expected for *Ping Timeout*. If *Ping Timeout* expires with no answer received then process of testing the active line continues the same way like in the case of standard testing process after first test message answer drops out.

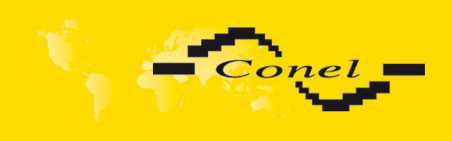

### Example of the VRRP protocol:

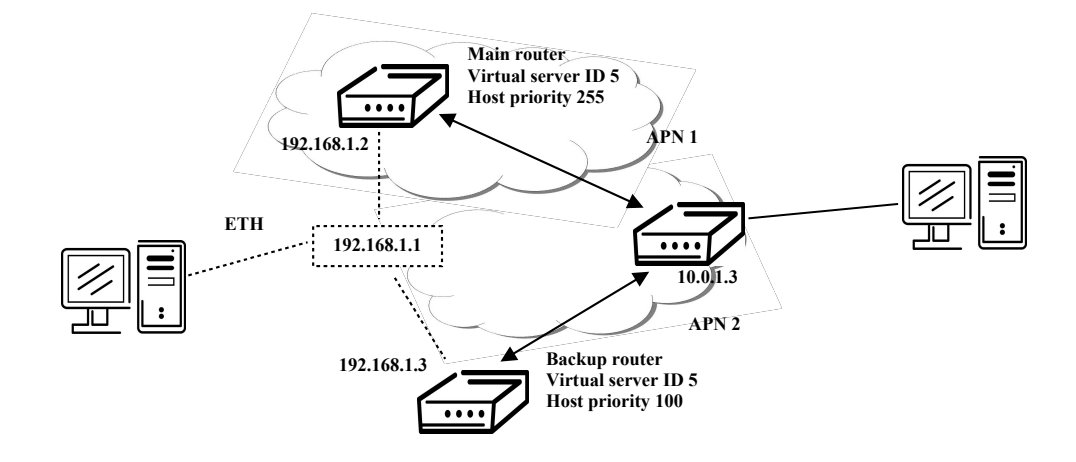

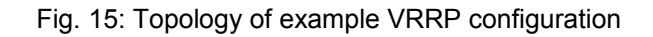

|                           |             | VRRP Configuration |
|---------------------------|-------------|--------------------|
| 🗹 Enable VRRP             |             |                    |
| Virtual Server IP Address | 192.168.1.1 |                    |
| Virtual Server ID         | 5           |                    |
| Host Priority             | 255         |                    |
| Check PPP connection      | (           |                    |
| Ping IP Address           | 10.0.1.3    |                    |
| Ping Interval             | 10          | sec                |
| Ping Timout               | 5           | sec                |
| Ping Probes               | 10          |                    |
| 🗌 Enable traffic monitori | ng          |                    |
| Apply                     |             |                    |

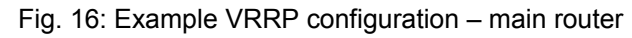

|                                                                                        |                           | VRRP Configuration  |
|----------------------------------------------------------------------------------------|---------------------------|---------------------|
| Enable VRRP Virtual Server IP Address Virtual Server ID Host Priority                  | 192.168.1.1<br>5<br>100   |                     |
| Check PPP connection<br>Ping IP Address<br>Ping Interval<br>Ping Timout<br>Ping Probes | 10.0.1.3<br>10<br>5<br>10 | ]<br>] sec<br>] sec |
| Enable traffic monitorin                                                               | ıg                        |                     |

Fig. 17: Example VRRP configuration – backup router

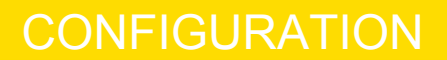

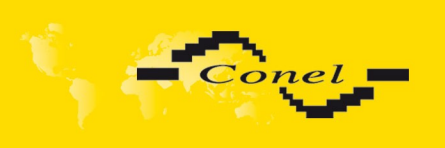

(1

i

### 1.10. UMTS/GPRS/CDMA configuration

To enter this configuration select the UMTS/GPRS/CDMA menu item.

#### 1.10.1. Configuration of connection

If the **Create PPP connection** option is selected, the modem automatically tries to establish PPP connection after switching-on.

| ltem            | Description                                                                                                    |
|-----------------|----------------------------------------------------------------------------------------------------|
| APN             | Network identifier (Access Point Name) – Can't be set for the third SIM card!                                                                                                    |
| Username        | User name to log into the GSM network.                                                                                                    |
| Password        | Password to log into the GSM network.                                                                                                    |
| Authentication  | Authentication protocol in GSM network                                                                                                    |
|                 | • PAP or CHAP – Router is chosen one of the authentication methods.                                                                                                    |
|                 | <ul> <li>PAP – It is used PAP authentication method.</li> <li>CHAP – It is used CHAP authentication method.</li> </ul>                                                                                                    |
| IP Address      | IP address of SIM card. The user sets the IP address, only in the case IP address was assigned of the operator.                                                                                                    |
| Phone<br>Number | Telephone number to dial GPRS or CSD connection. Router as a default telephone number used *99***1 #.                                                                                                    |
| Operator        | This item can be defined PLNM preferred carrier code                                                                                                    |
| Network type    | <ul> <li>Automatic selection – The router automatically selects a specific<br/>transmission method according to the availability of transmission<br/>technology.</li> </ul>                                                   |
|                 | <ul> <li>Furthermore, according to the type of router - it is also possible to select<br/>a specific method of data transmission (GPRS, EDGE, UMTS).</li> <li>Can't be set for the third SIM card!</li> </ul>                 |
| PIN             | PIN parameter should be set only if it requires a SIM card router. SIM card is blocked in case of several bad attempts to enter the PIN.                                                                                      |
| MRU             | Maximum Receiving Unit) – it is the identifier of the maximum size of packet, which is possible to receive in a given environment. Default value is 1500 bytes. Other settings may cause incorrect transmission of data.      |
| MTU             | (Maximum Transmission Unit) – it is the identifier of the maximum size of packet, which is possible to transfer in a given environment. Default value is 1500 bytes. Other settings may cause incorrect transmission of data. |

Table 14: GPRS connection configuration

If the *IP address* field is not filled in, the operator automatically assigns the IP address when it is establishing the connection. If filled IP address supplied by the operator, router accelerate access to the network.

If the *APN* field is not filled in, the router automatically selects the APN by the IMSI code of the SIM card. If the PLMN (operator number format) is not in the list of APN, then default APN is "internet". The mobile operator defines APN.

# Correct PIN must be filled. For SIM cards with two APN's there will be the same PIN for both APN's. Otherwise the SIM card can be blocked by false SIM PIN.

Items marked with an asterisk must be filled only if the information required by the operator.

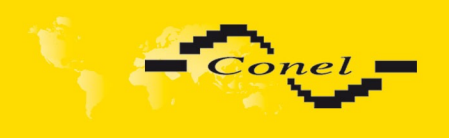

In the case of a failed build a PPP connection is recommended to check the accuracy of entered data. Alternatively, try a different authentication method or network type.

#### 1.10.2. DNS address configuration

The choice **Get DNS address from operator** is given for easier configuration on client side. If this field is filled in, then the router tries to get an IP address of primary and secondary DNS server from the operator automatically.

#### 1.10.3. Check PPP connection configuration

If the *Check PPP connection* option is selected, it has active control of connection over PPP. The modem will automatically send the ping question to the selected domain name or IP address in periodic time intervals. If the PING failed, new ping be sent immediately. After three unsuccessfully pings on appropriate IP address the router terminates connection and tries to establish a new connection. It is possible to use, for example, the DNS server of a mobile operator as the ping IP address.

| ltem            | Description                                             |
|-----------------|---------------------------------------------------------|
| Ping IP Address | Destinations IP address or domain name of ping queries. |
| Ping Interval   | Time intervals between the outgoing pings.              |
|                 | Table 15: Check DDD connection configuration            |

 Table 15: Check PPP connection configuration

If the *Enable Traffic Monitoring* option is selected, then the router stops sending ping questions to the *Ping IP* Address and it will watch traffic in PPP connection. If PPP connection is without traffic longer than the *Ping Interval*, then the router sends ping questions to the *Ping IP Address*.

Attention! We recommend checking the PPP connection in case of uninterrupted running.

| 1.10.4. Data limit co | onfiguration |
|-----------------------|--------------|
|-----------------------|--------------|

| ltem              | Description                                                                                                    |
|-------------------|----------------------------------------------------------------------------------------------------|
| Data limit        | With this parameter you can set the maximum expected amount of data transmitted (sent and received) over GPRS in one billing period (month).                                                                                             |
| Warning Threshold | Parameter <i>Warning Threshold</i> determine per cent of <i>Data Limit</i> in the range of 50% to 99%, which if is exceeded, then the router sends SMS in the form <i>Router has exceeded (value of Warning Threshold) o data limit.</i> |
| Accounting Start  | Parameter sets the day of the month in which the billing cycle starts SIM card used. Start of the billing period defines the operator, which gives the SIM card. The router begin to count the transferred data since that day           |
|                   | Table 40: Data limit configuration                                                                                                    |

Table 16: Data limit configuration

If the parameter *Switch to* \_\_\_\_\_\_ *when data limit is exceeded and switch to default SIM card when data limit isn't exceeded* (see next) or *Send SMS when datalimit is exceeded* (see SMS configuration) are not selected the data limit will not count.

Ţ

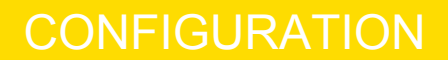

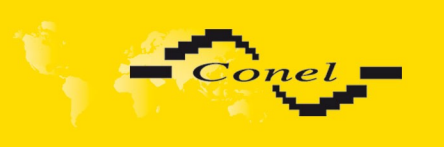

### 1.10.5. Switch between SIM cards configuration

At the bottom of configuration it is possible to set rules for switching between three SIM cards (or between APNs). The third SIM card is used for CDMA and remaining SIM cards are standard for UMTS (for more information about both technologies in conjuction with this router can be found in the user's guide).

| ltem             | Description                                                                                                    |
|------------------|----------------------------------------------------------------------------------------------------|
| Default SIM card | This parameter sets default APN or SIM card, from which it will try to establish the PPP connection. If this parameter is set to <i>none</i> , the router launches in off-line mode and it is necessary to establish PPP connection via SMS message. |
|                  | Table 17: Default CIM and configuration                                                                                                    |

Table 17: Default SIM card configuration

| Item                                                                                                    | Description                                                                                                    |
|----------------------------------------------------------------------------------------------------|----------------------------------------------------------------------------------------------------|
| Switch to other SIM card when connection fails                                                                                                    | If PPP connection fails, then this parameter ensures switch<br>to backup SIM card or APN of the SIM card. Failure of the<br>PPP connection can occur in two ways. When I start the<br>router, when three fails to establish a PPP connection. Or if it<br>is checked Check the PPP connection, and is indicated by<br>the loss of a PPP connection. |
| Switch to when roaming<br>is detected and switch to default<br>SIM card when home network<br>is detected                                                         | In case that the roaming is detected this parameter enables<br>switching to selected SIM card or APN of the SIM card. If the<br>home network is detected, this parameter enables switching<br>back to default SIM card.                                                                                                    |
| Switch to when data limit<br>is exceeded and switch to<br>default SIM card when data limit<br>isn't exceeded                                                     | This parameter enables switching to selected SIM card or<br>APN of the SIM card, when the data limit of default APN is<br>exceeded. This parameter also enables switching back to<br>default SIM card, when data limit is not exceeded.                                                                                                    |
| Switch to when binary<br>input is active switch to default<br>SIM card when binary input isn't<br>active                                                         | This parameter enables switching to selected SIM card or<br>APN of the SIM card, when binary input 'bin0' is active. If<br>binary input isn't active, this parameter enables switching<br>back to default SIM card.                                                                                                    |
| Switch to when signal<br>level drops belowdBm<br>(and is abovedBm on<br>target configuration) and switch<br>to default SIM card when signal<br>level is abovedBm | This parameter enables switching to selected SIM card or<br>APN of the SIM card, when the signal level drops below<br>selected value (and is above selected value on target<br>configuration). If the signal level is above <i>selected value</i> , this<br>parameter enables switching back to default SIM card.                                   |
| Switch to primary SIM card after timeout                                                                                                    | This parameter defines the method, how the router will try to switch back to default SIM card or default APN.                                                                                                    |

Table 18: Switch between SIM card configurations

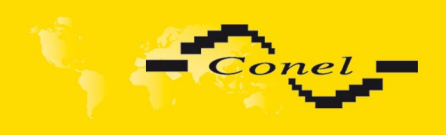

The following parameters define the time after which the router attempts to go back to the default SIM card or APN.

| ltem               | Description                                                                                                    |
|--------------------|----------------------------------------------------------------------------------------------------|
| Initial timeout    | The first attempt to switch back to the primary SIM card or APN shall be made for the time defined in the parameter Initial Timeout, range of this parameter is from 1 to 10000 minutes.                                       |
| Subsequent Timeout | In an unsuccessful attempt to switch to default SIM card, the router on<br>the second attempt to try for the time defined in the parameter<br>Subsequent Timeout, range is from 1 to 10000 minutes.                            |
| Additive constants | Any further attempt to switch back to the primary SIM card or APN shall<br>be made in time computed as the sum of the previous time trial and<br>time defined in the parameter Additive constants range is 1-10000<br>minutes. |
|                    | Table 40. Cwitch between CIM and configurations                                                                                                    |

Table 19: Switch between SIM card configurations

*Example:* If parameter *Switch to primary SIM card after timeout* is checked and parameters are set as follows *Initial Timeout* – 60min. *Subsequent Timeout* – 30min a *Subsequent Timeout* - 20 min. The first attempt to switch the primary SIM card or APN shall be carried out after 60 minutes. Switched to a failed second attempt made after 30 minutes. Third after 50 minutes (30 +20). Fourth after 70 minutes (30 +20 +20).

#### **1.10.6. PPPoE bridge mode configuration**

If the *Enable* **PPPoE** *bridge mode* option selected, it activate the PPPoE bridge protocol PPPoE (point-to-point over ethernet) is a network protocol for encapsulating Point-to-Point Protocol (PPP) frames inside Ethernet frames. Allows you to create a PPPoE connection from the device behind router. For example from PC which is connected to ETH port router. There will be allot Ip address of SIM card to PC.

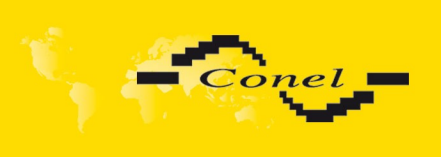

## CONFIGURATION

### The changes in settings will apply after pressing the *Apply* button.

|                                                 |                            |                              | UMTS/GPRS/CDMA Con        | figuration                  |  |  |
|-------------------------------------------------|----------------------------|------------------------------|---------------------------|-----------------------------|--|--|
| Create PPP connection                           |                            |                              |                           |                             |  |  |
|                                                 | 1st SIM card               | 2nd SIM card                 | 3rd SIM card              |                             |  |  |
| APN *                                           |                            |                              |                           |                             |  |  |
| Username *                                      |                            |                              | orangefixedplus           |                             |  |  |
| Password *                                      |                            |                              | orange                    |                             |  |  |
| Authentication                                  | PAP or CHAP                | PAP or CHAP                  | PAP or CHAP               |                             |  |  |
| IP Address *                                    |                            |                              |                           |                             |  |  |
| Phone Number *                                  |                            |                              |                           |                             |  |  |
| Operator *                                      |                            |                              |                           |                             |  |  |
| Network Type                                    | GPRS/EDGE                  | UMTS/HSPA                    | automatic selection 📼     |                             |  |  |
| PIN *                                           | 4430                       |                              | 4784                      |                             |  |  |
| MRU                                             | 1500                       | 1500                         | 1500                      | bytes                       |  |  |
| мти                                             | 1500                       | 1500                         | 1500                      | bytes                       |  |  |
| Get DNS addresses f                             | rom operator               |                              |                           |                             |  |  |
| Check PPP connectio                             | n (necessary for uninterru | pted operation)              |                           |                             |  |  |
| Ping IP Address                                 |                            |                              |                           |                             |  |  |
| Ping Interval                                   |                            |                              |                           | sec                         |  |  |
| Enable traffic monito                           | ring                       |                              |                           |                             |  |  |
| Data Limit                                      |                            | мв                           |                           |                             |  |  |
| Warping Threshold                               |                            | o∕_                          |                           |                             |  |  |
| Accounting Start                                | 1                          |                              |                           |                             |  |  |
|                                                 |                            |                              |                           |                             |  |  |
| Default SIM card                                | 1st 💌                      |                              |                           |                             |  |  |
| Switch to other SIM o                           | ard when connection fails  |                              |                           |                             |  |  |
| Switch to offline mod                           | ie 🔹 when roam             | ing is detected and switch   | to default SIM card when  | home network is detected    |  |  |
| Switch to offline mod                           | ie 🔹 when data             | limit is exceeded and swite  | h to default SIM card whe | n data limit isn't exceeded |  |  |
| Switch to offline mod                           | le 🔹 when binar            | y input is active and switch | to default SIM card when  | binary input isn't active   |  |  |
| Switch to 3rd SIM car                           | rd 🔹 when signa            | I level drops below 92       | -dBm (                    | and is above                |  |  |
| 80                                              | -dBm on target con         | figuration) and switch to de | fault SIM card when signa | I level is above            |  |  |
| 90                                              | 90 -d8m                    |                              |                           |                             |  |  |
| Switch to default SIM card after timeout        |                            |                              |                           |                             |  |  |
| Initial Timeout                                 | 60 min                     |                              |                           |                             |  |  |
| Subsequent Timeout *                            | · min                      |                              |                           |                             |  |  |
| Additive Constant *                             | ve Constant * min          |                              |                           |                             |  |  |
| Tenable PPPoE bridge mode  tenable can be blank |                            |                              |                           |                             |  |  |
| Apply                                           |                            |                              |                           |                             |  |  |

### Fig. 18: UMTS/GPRS/ configuration

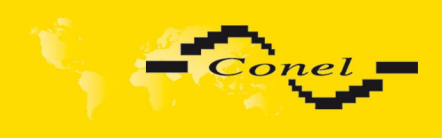

Example of setting controls the PPP connection to the address 8.8.8.8 in the time interval of 60s for primary SIM card and to the address <u>www.google.com</u> in the time interval 80s for secondary SIM card. In the case of traffic on the PPP control pings are not sent, but the traffic on PPP is observed:

| Check PPP connection (necessary for uninterrupted operation) |                        |  |  |  |  |  |
|--------------------------------------------------------------|------------------------|--|--|--|--|--|
| Ping IP Address                                              | 8.8.8.8 www.google.com |  |  |  |  |  |
| Ping Interval                                                | 60 80 sec              |  |  |  |  |  |
| Enable traffic monitoring                                    |                        |  |  |  |  |  |

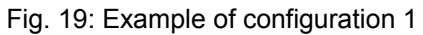

Example of switching to a backup SIM card after exceeding the data limits of 800MB Sending SMS warning when reaching 400MB. With the beginning billing day of the 1st of the month:

| Data Limit                               | 800                                                                                                    | мв                                                                              |  |  |  |  |
|------------------------------------------|----------------------------------------------------------------------------------------------------|---------------------------------------------------------------------------------|--|--|--|--|
| Warning Threshold                        | 50                                                                                                    | %                                                                               |  |  |  |  |
| Accounting Start                         | 1                                                                                                    |                                                                                 |  |  |  |  |
| Default SIM card                         | 1st 💌                                                                                                    |                                                                                 |  |  |  |  |
| Switch to other SIM                      | card when connection fails                                                                                         |                                                                                 |  |  |  |  |
| Switch to offline mo                     | de 🔹 when roan                                                                                                    | ing is detected and switch to default SIM card when home network is detected    |  |  |  |  |
| Switch to 3rd SIM ca                     | ard 💌 when data                                                                                                    | limit is exceeded and switch to default SIM card when data limit isn't exceeded |  |  |  |  |
| Switch to offline mo                     | Switch to offline mode 🗾 when binary input is active and switch to default SIM card when binary input isn't active |                                                                                 |  |  |  |  |
| Switch to offline mo                     | Switch to offline mode vhen signal level drops below -dBm (and is above                                            |                                                                                 |  |  |  |  |
|                                          | -dBm on target configuration) and switch to default SIM card when signal level is above                            |                                                                                 |  |  |  |  |
| -dBm                                     |                                                                                                    |                                                                                 |  |  |  |  |
| Switch to default SIM card after timeout |                                                                                                    |                                                                                 |  |  |  |  |
| Initial Timeout                          | 60                                                                                                    | min                                                                             |  |  |  |  |
| Subsequent Timeout *                     |                                                                                                    | min                                                                             |  |  |  |  |
| Additive Constant *                      |                                                                                                    | min                                                                             |  |  |  |  |

Fig. 20: Example of configuration 2

Example: Primary SIM card switch to offline modes, after router detection roaming. The first attempt to switch back to the default SIM card is done after 60 minutes, the second after 40 minutes, the third after 50 minutes (40 +10)...

| Default SIM card 1st                     |                                                                                         |                                                                                 |  |  |  |
|------------------------------------------|-----------------------------------------------------------------------------------------|---------------------------------------------------------------------------------|--|--|--|
| Switch to other SIM card                 | when connection fails                                                                   |                                                                                 |  |  |  |
| Switch to offline mode                   | <ul> <li>when roam</li> </ul>                                                           | ing is detected and switch to default SIM card when home network is detected    |  |  |  |
| Switch to offline mode                   | 💌 when data                                                                             | limit is exceeded and switch to default SIM card when data limit isn't exceeded |  |  |  |
| Switch to offline mode                   | ▼ when binar                                                                            | y input is active and switch to default SIM card when binary input isn't active |  |  |  |
| Switch to offline mode                   | 💌 when signa                                                                            | -dBm (and is above                                                              |  |  |  |
|                                          | -dBm on target configuration) and switch to default SIM card when signal level is above |                                                                                 |  |  |  |
|                                          | -dBm                                                                                    |                                                                                 |  |  |  |
| Switch to default SIM card after timeout |                                                                                         |                                                                                 |  |  |  |
| Initial Timeout 60 min                   |                                                                                         |                                                                                 |  |  |  |
| Subsequent Timeout * 40                  |                                                                                         | min                                                                             |  |  |  |
| Additive Constant * 10                   | 1                                                                                       | min                                                                             |  |  |  |

Fig. 21: Example of configuration 3

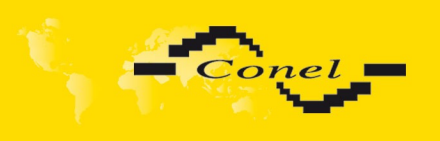

i

### 1.11. PPPoE configuration

PPPoE for industrial router works in client mode. Router using connection to the PPPoE server or PPPoE bridge (for example ADSL modem).

To enter the PPPoE configuration select the **PPPoE** menu item. If the *Create PPPoE connection* option is selected, the router tries to establish PPPoE connection after switching-on. PPPoE (Point-to-Point over Ethernet) is a network protocol, which PPP frames encapsulating to the Ethernet frames. PPPoE client to connect devices that support PPPoE bridge or a server (typically ADSL router). After connecting the router obtains the IP address of the device to which it is connected. All communications from the device behind the PPPoE server is forwarded to industrial router.

| ltem           | Description                                                                                                    |
|----------------|----------------------------------------------------------------------------------------------------|
| Username       | Username for secure access to PPPoE                                                                                                    |
| Password       | Password for secure access to PPPoE                                                                                                    |
| Authentication | <ul> <li>Authentication protocol in GSM network</li> <li>PAP or CHAP – Router is chosen one of the authentication methods.</li> <li>PAP – It is used PAP authentication method.</li> <li>CHAP – It is used CHAP authentication method.</li> </ul> |
| MRU            | (Maximum Receiving Unit) – it is the identifier of the maximum size of packet, which is possible to recese in given environment. Default value is set to 1492 bytes. Other settings may cause incorrect data transmission.                        |
| MTU            | (Maximum Transmission Unit) – it is the identifier of the maximum size of packet, which is possible to transfer in given environment. Default value is set to 1492 bytes. Other settings may cause incorrect data transmission.                   |

Table 20: PPPoE configuration

| PPPoE Configuration           |                 |       |  |  |
|-------------------------------|-----------------|-------|--|--|
| 🔲 Create PPP                  | oE connection   |       |  |  |
| Username *                    |                 |       |  |  |
| Password *                    |                 |       |  |  |
| Authentication                | PAP or CHAP 🛛 👻 |       |  |  |
| MRU                           | 1492            | bytes |  |  |
| мти                           | 1492            | bytes |  |  |
| Get DNS addresses from server |                 |       |  |  |
| Apply                         |                 |       |  |  |

Fig. 22: PPPoE configuration

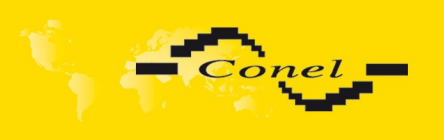

### 1.12. Firewall configuration

By the help of a firewall it is possible to set IP addresses from which are possible to remotely access the router and internal network connected behind a router. The choice **Allow remote access only from specified hosts** is given for easier configuration of hosts. In this firewall configuration it is possible to set up to four remote accesses by the help of *Source, Source IP Address, Protocol* and *Target Port*.

| ltem              | Description                                                                                                    |
|-------------------|----------------------------------------------------------------------------------------------------|
| Source            | <ul> <li>single address - access allowed a single IP address defined in the<br/>Source IP Address</li> <li>any address - allowed access to any IP address</li> </ul>                                                   |
| Source IP address | IP address from which it is allowed to access the router.                                                                                                    |
| Protocol          | <ul> <li>Specify protocol for remote access</li> <li>all – access is allowed by all</li> <li>TCP – access is allowed by TCP</li> <li>UDP - access is allowed by UDP</li> <li>ICMP access is allowed by ICMP</li> </ul> |
| Target Port       | The port number on which it is allowed to access the router.                                                                                                    |
|                   | Table 21: Firewall configuration                                                                                                    |

### Caution! Firewall doesn't filter via Ethernet.

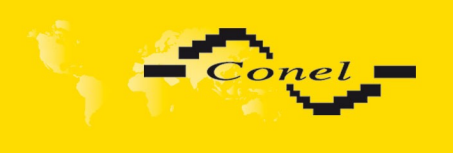

CONFIGURATION

Example of the firewall configuration:

The router has allowed the following access:

- from address 171.92.5.45 using any protocol
- from address 10.0.2.123 using TCP protocol on any ports
- from address 142.2.26.54 using ICMP protocol

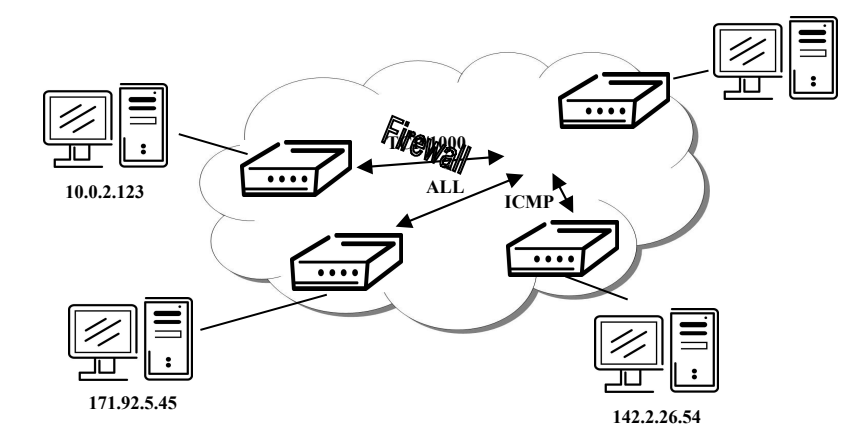

Fig. 23: Topology of example firewall configuration

|                  |                          |          |     | Firewall      |
|------------------|--------------------------|----------|-----|---------------|
| 🗹 Allow remote a | access only from specifi | ed hosts | 5   |               |
| Source           | Source IP Address *      | Protoc   | :ol | Target Port * |
| single address 💌 | 171.92.5.45              | all      | *   |               |
| single address 💌 | 10.0.2.123               | TCP      | ~   | 1000          |
| single address 💌 | 142.2.26.54              | ICMP     | *   |               |
| single address 💌 |                          | all      | ~   |               |
| single address 💌 |                          | all      | *   |               |
| single address 💌 |                          | all      | ~   |               |
| single address 💌 |                          | all      | *   |               |
| single address 💌 |                          | all      | *   |               |
| * can be blank   |                          |          |     |               |
| Apply            |                          |          |     |               |

Fig. 24: Example firewall configuration

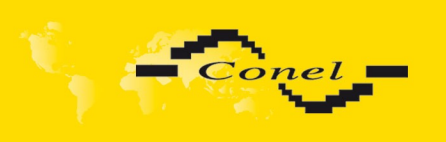

### 1.13. NAT configuration

To enter the Network Address Translation configuration, select the **NAT** menu item. NAT (Network address Translation / Port address Translation - PAT) is a method of adjusting the network traffic through the router default transcript and/or destination IP addresses often change the number of TCP/UDP port for walk-through IP packets. The window contains sixteen entries for the definition of NAT rules.

| ltem              | Description                                       |
|-------------------|---------------------------------------------------|
| Public Port       | Public port                                       |
| Private Port      | Private port                                      |
| Туре              | Protocol selection                                |
| Server IP address | IP address which will be forwarded incoming data. |

Table 22: NAT configuration

If necessary set more than sixteen rules for NAT rules, then is possible insert into start up script following script:

iptables -t nat -A napt -p tcp --dport [PORT\_PUBLIC] -j DNAT --to-destination [IPADDR]:[PORT1\_PRIVATE]

Concrete IP address [IPADDR] and ports numbers [PORT\_PUBLIC] and [PORT1\_PRIVATE] are filled up into square bracket.

The following items are used to set the routing of all incoming traffic from the PPP to the connected computer.

| ltem                                         | Description                                                                                                    |
|----------------------------------------------|----------------------------------------------------------------------------------------------------|
| Send all incoming pack ets to default server | By checking this item and setting the <i>Default Server</i> item it is possible<br>to put the router into the mode in which all incoming data from GPRS<br>will be routed to the computer with the defined IP address. |
| Default Server                               | Send all incoming packets to this IP addresses.                                                                                                    |

Table 23: Configuration of send all incoming packets

Enable the following options and enter the port number is allowed remote access to the router from PPP interface.

| ltem                                | Description                                                                                                    |
|-------------------------------------|----------------------------------------------------------------------------------------------------|
| Enable remote HTTP                  | If this item field and port number is filled in, then configuration of the                                        |
| access on port                      | router over web interface is possible.                                                                            |
| Enable remote HTTPS access on port  | If this item field and port number is filled in, then configuration of the router over web interface is possible. |
| Enable remote FTP access on port    | Choice this item and port number makes it possible to access over <i>FTP</i> .                                    |
| Enable remote SSH access on port    | Choice this item and port number makes it possible to access over SSH.                                            |
| Enable remote Telnet access on port | Choice this item and port number makes it possible to access over Telnet.                                         |
| Enable remote SNMP access on port   | Choice this item and port number makes it possible to access to SNMP agent.                                       |
| Masquerade outgoing<br>packets      | Choice Masquerade (alternative name for the NAT system) item option turns the system address translation NAT.     |
|                                     |                                                                                                    |

Table 24: Remote access configuration

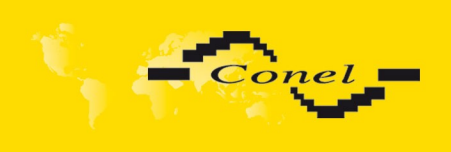

Example of the configuration with one connection equipment on the router:

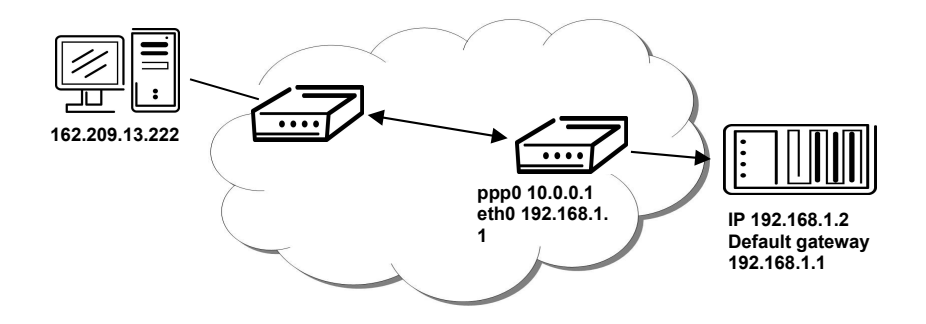

Fig. 25: Topology of example NAT configuration

| NAT Configuration                                                                                                    |  |  |  |  |
|----------------------------------------------------------------------------------------------------|--|--|--|--|
| Public Port Private Port Type Server IP Address                                                                                                    |  |  |  |  |
|                                                                                                    |  |  |  |  |
|                                                                                                    |  |  |  |  |
|                                                                                                    |  |  |  |  |
|                                                                                                    |  |  |  |  |
|                                                                                                    |  |  |  |  |
|                                                                                                    |  |  |  |  |
|                                                                                                    |  |  |  |  |
|                                                                                                    |  |  |  |  |
|                                                                                                    |  |  |  |  |
|                                                                                                    |  |  |  |  |
|                                                                                                    |  |  |  |  |
|                                                                                                    |  |  |  |  |
|                                                                                                    |  |  |  |  |
|                                                                                                    |  |  |  |  |
|                                                                                                    |  |  |  |  |
|                                                                                                    |  |  |  |  |
| Image: Constraint of the second second se |  |  |  |  |
| Send all remaining incoming packets to default server         Default Server IP Address         192.168.1.2                                                                                                    |  |  |  |  |
| Masquerade outgoing packets                                                                                                    |  |  |  |  |
| Apply                                                                                                    |  |  |  |  |

Fig. 26: Example NAT configuration 1

In these configurations it is important to have marked choice of *Send all remaining incoming packets it default server*, IP address in this case is the address of the device behind the router. Connected equipment behind the router must have set **Default Gateway** on the router. Connected device replies, while PING on IP address of SIM card.

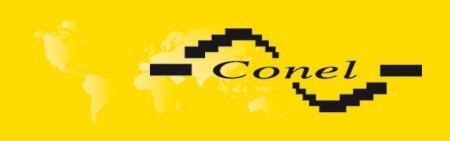

# CONFIGURATION

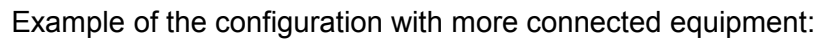

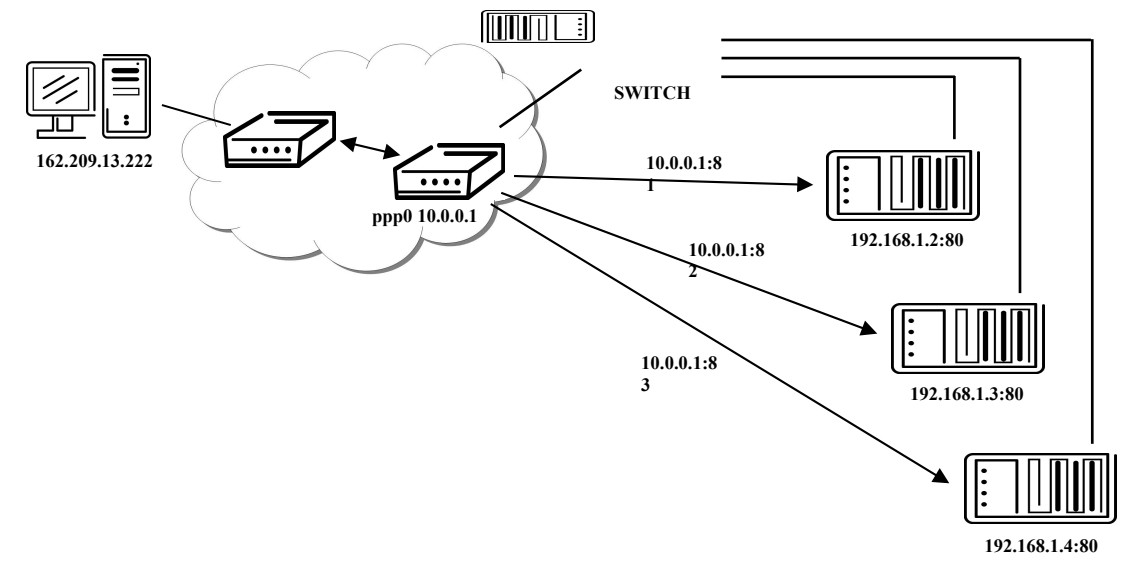

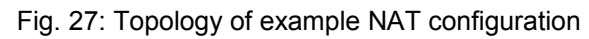

| Public Port                                                                                                    | Private Port                  | Туре            | Server IP Address       |  |  |
|----------------------------------------------------------------------------------------------------|-------------------------------|-----------------|-------------------------|--|--|
| 80                                                                                                    | 80                            | TCP 💌           | 192.168.1.2             |  |  |
| 82                                                                                                    | 80                            | TCP 💌           | 192.168.1.3             |  |  |
| 83                                                                                                    | 80                            | TCP 💌           | 192.168.1.4             |  |  |
|                                                                                                    |                               |                 |                         |  |  |
|                                                                                                    |                               | TCP 💌           |                         |  |  |
|                                                                                                    |                               | TCP 💌           |                         |  |  |
|                                                                                                    |                               | TCP 💌           |                         |  |  |
|                                                                                                    |                               | TCP 💌           |                         |  |  |
|                                                                                                    |                               | TCP 💌           |                         |  |  |
|                                                                                                    |                               | TCP 💌           | -                       |  |  |
|                                                                                                    |                               | TCP 💌           |                         |  |  |
|                                                                                                    |                               | TCP 💌           |                         |  |  |
|                                                                                                    |                               | TCP 💌           |                         |  |  |
|                                                                                                    |                               | TCP 💌           |                         |  |  |
|                                                                                                    |                               | TCP 💌           | 1                       |  |  |
|                                                                                                    |                               | TCP 💌           |                         |  |  |
| <ul> <li>Enable remote HTTP access on port 80</li> <li>Enable remote FTP access on port 21</li> <li>Enable remote Telnet access on port 23</li> <li>Enable remote SNMP access on port 161</li> </ul> |                               |                 |                         |  |  |
| Default Serv                                                                                                    | remaining in<br>/er IP Addres | icoming p<br>is | ackets to default serve |  |  |
| 🗹 Masque                                                                                                    | rade outgoin                  | g packets       |                         |  |  |
| Apply                                                                                                    |                               |                 |                         |  |  |

Fig. 28: Example of NAT configuration 2

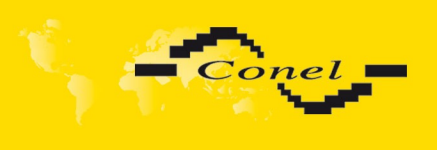

In this configuration equipment wired behind the router defines the address *Server IP Address*. The router replies, while PING on address of SIM card. Access on web interface of the equipment behind the router is possible by the help of Port Forwarding, when behind IP address of SIM is indicating public port of equipment on which we want to come up. At demand on port 80 it is surveyed singles outer ports (Public port), there this port isn't defined, therefore at check selection Enable remote http access it automatically opens the web interface router. If this choice isn't selected and is selected volition Send all remaining incoming packets to the default server fulfill oneself connection on induction IP address. If it is not selected selection *Send all remaining incoming packets to default server* and *Default server IP address* then connection requests a failure.

### 1.14. OpenVPN tunnel configuration

OpenVPN tunnel configuration can be called up by option **OpenVPN** item in the menu. OpenVPN tunnel allows protected connection of two networks LAN to the one which looks like one homogenous. In the **OpenVPN Tunnels Configuration** window are two rows, each row for one configured OpenVPN tunnel.

| ltem        | Description                                                                             |
|-------------|-----------------------------------------------------------------------------------------|
| Create      | This item enables the individual tunnels.                                               |
| Description | This item displays the name of the tunnel specified in the configuration of the tunnel. |
| Edit        | Configuration OpenVPN tunnel.                                                           |
|             |                                                                                         |

Table 25: Overview OpenVPN tunnels

| Open¥PN Tunnels Configuration              |              |  |  |  |
|--------------------------------------------|--------------|--|--|--|
| Create Description<br>1st no v<br>2nd no v | Edit<br>Edit |  |  |  |
| Apply                                      |              |  |  |  |

Fig. 29: OpenVPN tunnels configuration

| Item                  | Description                                                                                                    |
|-----------------------|----------------------------------------------------------------------------------------------------|
| Description           | Description of tunnel.                                                                                                    |
| Protocol              | <ul> <li>Protocol, by which the tunnel will communicate.</li> <li>UDP – OpenVPN will communicate using UDP.</li> <li>TCP server – OpenVPN will communicate using TCP in server mode.</li> <li>TCP client – OpenVPN will communicate using TCP in client mode.</li> </ul> |
| UDP/TCP port          | Port, by which the tunnel will communicate.                                                                                                    |
| Remote IP Address     | IP address of the opposite side of the tunnel. Can be used domain name.                                                                                                    |
| Remote Subnet         | Network IP address of the opposite side of the tunnel.                                                                                                    |
| Remote Subnet<br>Mask | Subnet mask of the opposite side of the tunnel.                                                                                                    |
| Redirect Gateway      | By this parameter is possible to redirect all traffic on Ethernet.                                                                                                    |

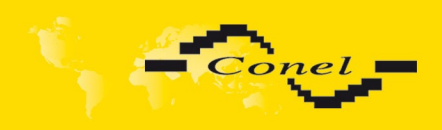

| Local Interface IP<br>Address  | IP address of the local side of tunnel.                                                                                                    |  |  |
|--------------------------------|----------------------------------------------------------------------------------------------------|--|--|
| Remote Interface IP<br>Address | IP address of interface local side of tunnel.                                                                                                    |  |  |
| Ping Interval                  | This parameter defines the time period after which router sends a message to opposite side of tunnel, for check the existence of the tunnel.                                                                                                    |  |  |
| Ping Timeout                   | <i>Ping Timeout</i> waits on message from off-side tunnel. For OpenVPN tunnel right verifies parameter <i>Ping Timeout</i> has to be bigger than <i>Ping Interval</i> .                                                                                                    |  |  |
| Renegotiate Interval           | This parameter sets renegotiate period (reauthorization) of the OpenVPN tunnel. This parameter is possible to set only at username/password authentication or at X.509 certificate using. After this time period, the router changes the encryption tunnel to ensure the continued safety of the tunnel.                                                                                                    |  |  |
| Max Fragment Size              | By parameter <i>Max Fragment Size</i> it is possible to define maximum sending packet size.                                                                                                    |  |  |
| Compression                    | <ul> <li>Sending data is possible compress</li> <li>none – No compression is used.</li> <li>LZO – Are used lossless LZO compressions. Compression has to be on both tunnel ends.</li> </ul>                                                                                                    |  |  |
| NAT Rules                      | <ul> <li>By parameter NAT Rules it is possible to apply set NAT rules to OpenVPN tunnel.</li> <li>not applied – NAT rules to OpenVPN is not applied.</li> <li>applied – NAT rules to OpenVPN is applied.</li> </ul>                                                                                                    |  |  |
| Authenticate Mode              | <ul> <li>This parameter can be set authentication mode.</li> <li>none – is used any authentication mode</li> <li>Pre-shared secret – enables authentication using Pre-shared secret. This authentication set shared key for both off-side tunnel</li> <li>Username/password – enables authentication using CA Certificate, Username and Password</li> <li>X.509 Certificate (multiclient) – enables authentication by CA Certificate, Local Certificate and Local Private Key</li> <li>X.509 Certificate (server) – enables authentication by CA Certificate, Local Certificate and Local Private Key</li> <li>X.509 Certificate (server) – enables authentication by CA Certificate, Local Certificate and Local Private Key</li> </ul> |  |  |
| Pre-shared Secret              | Authentication using Pre-shared secret can be used in all offered authentication mode.                                                                                                    |  |  |
| CA Certificate                 | This authentication certificate can be used in authentication mode Username/password and X.509 certificate.                                                                                                    |  |  |
| DH Parameters                  | Protocol for exchange key DH parameters can be used in authentication mode X.509 server.                                                                                                    |  |  |
| Local Certificate              | This authentication certificate can be used in authentication mode X.509 certificate.                                                                                                    |  |  |
| Local Private Key              | Local private key can be used in authentication mode X.509 certificate.                                                                                                    |  |  |
| Username                       | Authentication using a login name and password authentication can be                                                                                                    |  |  |
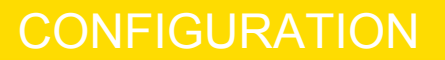

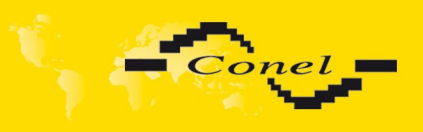

Password Extra Options used in the Authenticate Mode Username/Password.
By the help of parameter *Extra Options* it is possible to define additional parameters of the OpenVPN tunnel, for example DHCP options etc.
Table 26: OpenVPN configuration

#### The changes in settings will apply after pressing the *Apply* button.

|                             | O               | enVPN Tunnel Configuration |
|-----------------------------|-----------------|----------------------------|
| 🔲 Create 1st OpenVPN tunr   | nel             |                            |
| Description *               |                 |                            |
| Protocol                    | UDP 🔽           |                            |
| UDP port                    | 1194            |                            |
| Remote IP Address *         |                 |                            |
| Remote Subnet *             |                 |                            |
| Remote Subnet Mask *        |                 |                            |
| Redirect Gateway            | no 💌            |                            |
| Local Interface IP Address  |                 |                            |
| Remote Interface IP Address |                 | ]                          |
| Ping Interval *             |                 | sec                        |
| Ping Timeout *              |                 | sec                        |
| Renegotiate Interval *      |                 | sec                        |
| Max Fragment Size *         |                 | bytes                      |
| Compression                 | LZO 💌           | ]                          |
| NAT Rules                   | not applied 🛛 👻 |                            |
| Authenticate Mode           | none            |                            |
| Pre-shared Secret           |                 |                            |
| CA Certificate              |                 |                            |
| DH Parameters               |                 |                            |
| Local Certificate           |                 |                            |
| Local Private Key           |                 |                            |
| Username                    |                 |                            |
| Password                    |                 |                            |
| Extra Options *             |                 |                            |
| * can be blank              |                 |                            |
| Apply                       |                 |                            |

Fig. 30: OpenVPN tunnel configuration

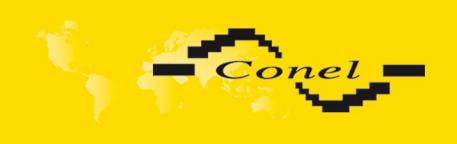

#### Example of the OpenVPN tunnel configuration:

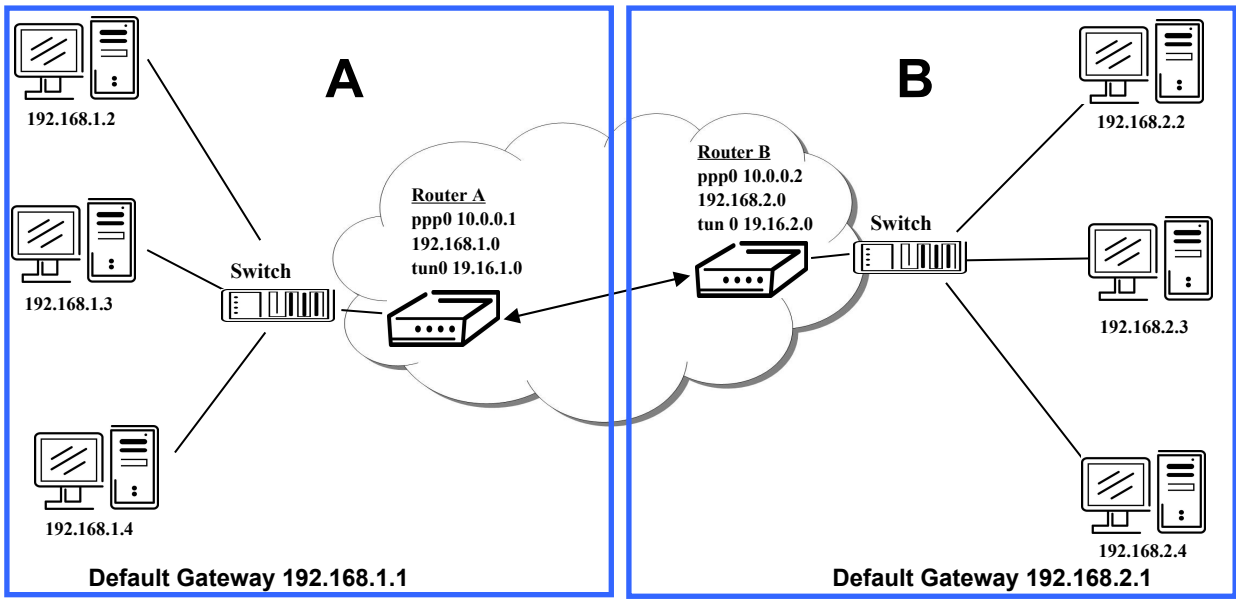

Fig. 31: Topology of example OpenVPN configuration

OpenVPN tunnel configuration:

| Configuration                                                                                 | Α                                     | В                                     |
|-----------------------------------------------------------------------------------------------|---------------------------------------|---------------------------------------|
| Protocol                                                                                      | UDP                                   | UDP                                   |
| UDP Port                                                                                      | 1194                                  | 1194                                  |
| Remote IP Address                                                                             | 10.0.0.2                              | 10.0.0.1                              |
| Remote Subnet                                                                                 | 192.168.2.0                           | 192.168.1.0                           |
| Remote Subnet Mask                                                                            | 255.255.255.0                         | 255.255.255.0                         |
| Local Interface IP Address                                                                    | 19.16.1.0                             | 19.16.2.0                             |
| Remote Interface IP Address                                                                   | 19.16.2.0                             | 19.18.1.0                             |
| Compression                                                                                   | LZO                                   | LZO                                   |
| Authenticate mode                                                                             | none                                  | none                                  |
| Local Interface IP Address<br>Remote Interface IP Address<br>Compression<br>Authenticate mode | 19.16.1.0<br>19.16.2.0<br>LZO<br>none | 19.16.2.0<br>19.18.1.0<br>LZO<br>none |

Table 27: Example OpenVPN configuration

Examples of different options for configuration and authentication of OpenVPN can be found in the configuration manual OpenVPN tunnel.

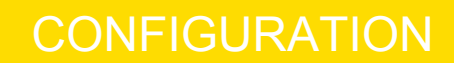

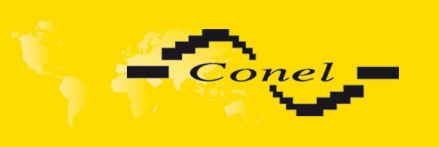

## 1.15. IPSec tunnel configuration

IPsec tunnel configuration can be called up by option *IPsec* item in the menu. IPsec tunnel allows protected (encrypted) connection of two networks LAN to the one which looks like one homogenous. In the *IPsec Tunnels Configuration* window are four rows, each row for one configured one IPSec tunnel.

| ltem        | Description                                                                             |
|-------------|-----------------------------------------------------------------------------------------|
| Create      | This item enables the individual tunnels.                                               |
| Description | This item displays the name of the tunnel specified in the configuration of the tunnel. |
| Edit        | Configuration IPsec tunnel.                                                             |

Table 28: Overview IPsec tunnels

|                    | IPsec Tunnels Configuration |  |
|--------------------|-----------------------------|--|
| Create Description |                             |  |
| 1st no 💌           | Edit                        |  |
| 2nd no 💌           | Edit                        |  |
| 3rd no 💌           | Edit                        |  |
| 4th no 💌           | Edit                        |  |
|                    | Eait                        |  |

Fig. 32: IPsec tunnels configuration

| ltem                  | Description                                                                                                    |
|-----------------------|----------------------------------------------------------------------------------------------------|
| Description           | Description of tunnel.                                                                                                    |
| Remote IP Address     | IP address of opposite side tunnel. Can be used domain main.                                                                                                    |
| Remote ID             | Identification of opposite side tunnel. Parameters ID contain two parts: <i>hostname</i> and <i>domain-name</i> .                                                                |
| Remote Subnet         | Address nets behind off - side tunnel                                                                                                    |
| Remote Subnet<br>Mask | Subnet mask behind off - side tunnel                                                                                                    |
| Local ID              | Identification of local side. Parameters ID contain two parts: <i>hostname</i> and <i>domain-name</i> .                                                                          |
| Local Subnet          | Local subnet address                                                                                                    |
| Local subnet mask     | Local subnet mask                                                                                                    |
| Key Lifetime          | Lifetime key data part of tunnel. The minimum value of this parameter is 60s. The maximum value is 86400 s.                                                                      |
| IKE Lifetime          | Lifetime key service part of tunnel. The minimum value of this parameter is 60s. The maximum value is 86400 s.                                                                   |
| Rekey Margin          | Specifies how long before connection expiry should attempt to negotiate<br>a replacement begin. The maximum value must be less than half the<br>parameters IKE and Key Lifetime. |
| Rekey Fuzz            | Specifies the maximum percentage by which should be randomly increased to randomize re-keying intervals                                                                          |
| DPD Delay             | Defines time after which is made IPsec tunnel verification                                                                                                    |
| DPD Timeout           | By parameter DPD Timeout is set timeout of the answer                                                                                                    |
| NAT traversal         | If address translation between two end points of the IPsec tunnel is used, it needs to allow NAT Traversal                                                                       |
| Aggressive mode       | If this parameter is enabled, establishing of IPsec tunnel will be faster, but encryption will set permanently on 3DES-MD5.                                                      |

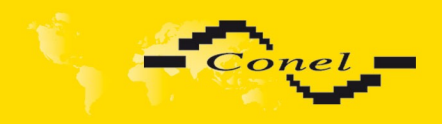

| Authenticate Mode  | Authentication is possible to set by parameter <i>Authenticate mode</i> , at choice are following possibilities:                     |  |  |
|--------------------|----------------------------------------------------------------------------------------------------|--|--|
|                    | <ul> <li>Pre-shared key - shared key for both off-side tunnel.</li> <li>X.509 Certificate -</li> </ul>                               |  |  |
| Pre-shared Key     | sharable key for both parties tunnel                                                                                                 |  |  |
| CA Certificate     | This certificate is necessary to insert Authentication mode x.509.                                                                   |  |  |
| Remote Certificate | This certificate is necessary to insert Authentication mode x.509.                                                                   |  |  |
| Local Certificate  | This certificate is necessary to insert Authentication mode x.509.                                                                   |  |  |
| Local Private Key  | This private key is necessary to insert Authentication mode x.509.                                                                   |  |  |
| Local Passphrase   | This Local Passphrase is necessary to insert Authentication mode x.509.                                                              |  |  |
| Extra Options      | By the help of this parameter it is possible to define additional parameters of the IPsec tunnel, for example secure parameters etc. |  |  |
|                    | Table 29: IPsec tunnel configuration                                                                                                 |  |  |

The certificates and private keys have to be in PEM format. As certificate it is possible to use only certificate which has start and stop tag certificate.

Random time, after which it will re-exchange of new keys are defined:

*Lifetime - (Rekey margin + random value in range (from 0 to Rekey margin \* Rekey Fuzz/100))* By default, the repeated exchange of keys held in the time range:

- Minimal time: 1h (9m + 9m) = 42m
- Maximal time: 1h (9m + 0m) = 51m

When setting the times for key exchange is recommended to leave the default setting in which tunnel has guaranteed security. When set higher time, tunnel has smaller operating costs and smaller the safety. Conversely, reducing the time, tunnel has higher operating costs and higher safety of the tunnel.

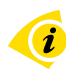

į

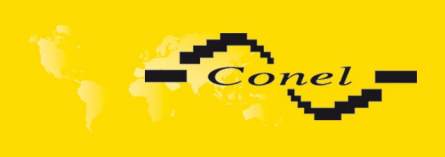

|                       |                  | IPsec Tunnel Configuration |  |
|-----------------------|------------------|----------------------------|--|
| 🔲 Create 1st IPsec tu | nnel             |                            |  |
| Description *         |                  |                            |  |
| Remote IP Address *   |                  |                            |  |
| Remote ID *           |                  |                            |  |
| Remote Subnet *       |                  | ]                          |  |
| Remote Subnet Mask *  |                  | ]                          |  |
| Local ID *            |                  | ]                          |  |
| Local Subnet *        |                  | ]                          |  |
| Local Subnet Mask *   |                  | ]                          |  |
| Key Lifetime          | 3600             | sec                        |  |
| IKE Lifetime          | 3600             | sec                        |  |
| Rekey Margin          | 540              | sec                        |  |
| Rekey Fuzz            | 100              | %                          |  |
| DPD Delay *           |                  | sec                        |  |
| DPD Timeout *         |                  | sec                        |  |
| NAT Traversal         | disabled 🛛 👻     |                            |  |
| Aggressive Mode       | disabled 🛛 😽     |                            |  |
| Authenticate Mode     | pre-shared key 💉 |                            |  |
| Pre-shared Key        |                  |                            |  |
| CA Certificate        |                  |                            |  |
|                       |                  |                            |  |
|                       | 6<br>5           |                            |  |
| Remote Certificate    |                  |                            |  |
|                       |                  |                            |  |
|                       |                  |                            |  |
| Local Certificate     |                  |                            |  |
|                       |                  |                            |  |
|                       | 1                |                            |  |
| Local Private Key     |                  |                            |  |
|                       |                  | 1                          |  |
| Local Passphrase *    |                  | ]                          |  |
| Extra Options *       |                  |                            |  |
| Can be blank          |                  |                            |  |
| Apply                 |                  |                            |  |

The changes in settings will apply after pressing the *Apply* button.

Fig. 33: IPsec tunnel configuration

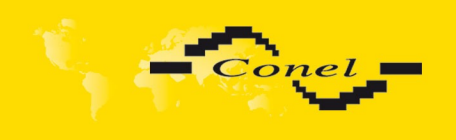

Example of the IPSec Tunnel configuration:

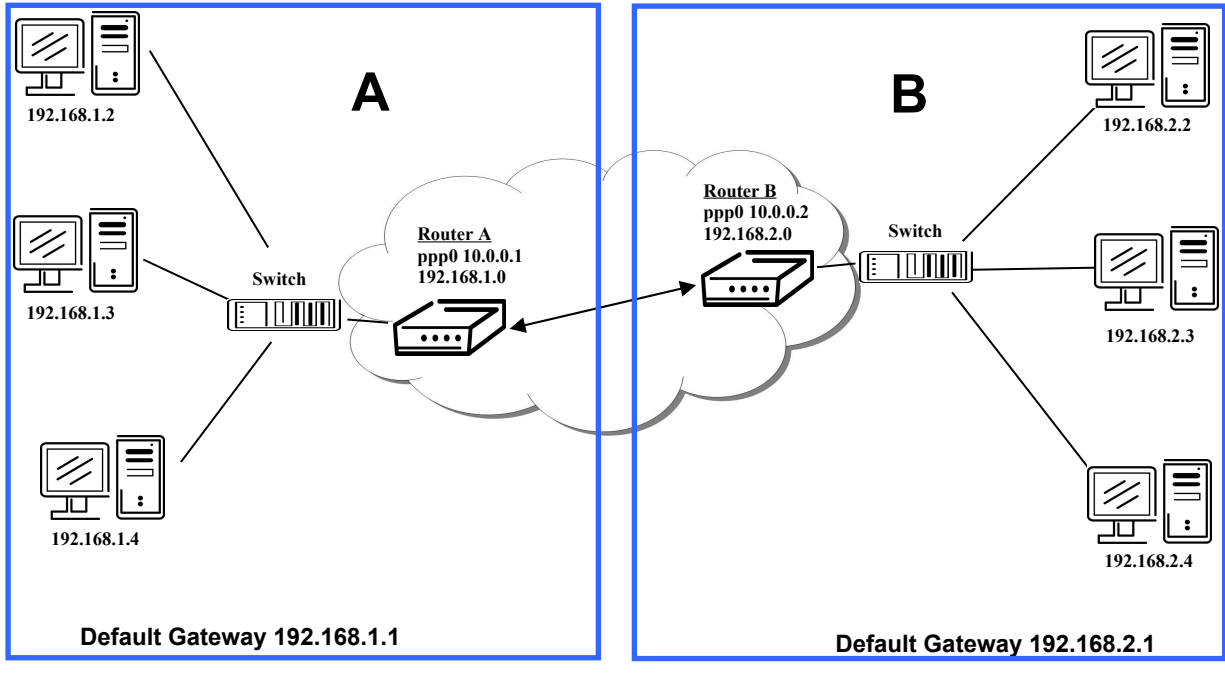

Fig. 34: Topology of example IPsec configuration

IPsec tunnel configuration:

| Configuration      | Α              | В              |
|--------------------|----------------|----------------|
| Remote IP Address  | 10.0.0.2       | 10.0.0.1       |
| Remote Subnet      | 192.168.2.0    | 192.168.1.0    |
| Remote Subnet Mask | 255.255.255.0  | 255.255.255.0  |
| Local Subnet       | 192.168.1.0    | 192.168.2.0    |
| Local Subnet Mas:  | 255.255.255.0  | 255.255.255.0  |
| Authenticate mode  | pre-shared key | pre-shared key |
| Pre-shared key     | test           | test           |

Table 30: Example IPsec configuration

Examples of different options for configuration and authentication of IPsec can be found in the configuration manual IPsec tunnel.

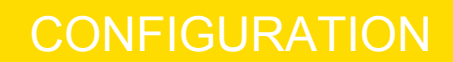

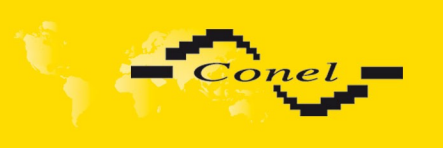

## 1.16. GRE tunnels configuration

To enter the GRE tunnels configuration, select the *GRE* menu item. The GRE tunnel is used for connection of two networks to one that appears as one homogenous. It is possible to configure up to four GRE tunnels. In the *GRE Tunnels Configuration* window are four rows, each row for one configured GRE tunnel.

| ltem        | Description                                                                             |
|-------------|-----------------------------------------------------------------------------------------|
| Create      | This item enables the individual tunnels.                                               |
| Description | This item displays the name of the tunnel specified in the configuration of the tunnel. |
| Edit        | Configuration GRE tunnel.                                                               |

Table 31: Overview GRE tunnels

|                    | GRE Tunnels Configuration |  |
|--------------------|---------------------------|--|
| Create Description |                           |  |
| 1st no 💌           | Edit                      |  |
| 2nd no 💌           | Edit                      |  |
| 3rd no 💌           | Edit                      |  |
| 4th no 💌           | Edit                      |  |
| Apply              |                           |  |

#### Fig. 35: GRE tunnels configuration

| ltem                           | Description                                                                                                    |
|--------------------------------|----------------------------------------------------------------------------------------------------|
| Description                    | Description of tunnel.                                                                                                    |
| Remote IP Address              | IP address of the remote side of the tunnel                                                                                                    |
| Local Interface IP<br>Address  | IP address of the local side of the tunnel                                                                                                    |
| Remote Interface IP<br>Address | IP address of the remote side of the tunnel                                                                                                    |
| Remote Subnet                  | IP address of the network behind the remote side of the tunnel                                                                                                    |
| Remote Subnet<br>Mask          | Mask of the network behind the remote side of the tunnel                                                                                                    |
| Pre-shared Key                 | An optional value that defines the 32b shared key, through which<br>the filtered data through the tunnel. This key must be defined on both<br>routers as same, otherwise the router will drop received packets.<br>Using this key, the data do not provide a tunnel through. |

Table 32: GRE tunnel configuration

#### Attention, GRE tunnel doesn't connect itself via NAT.

The changes in settings will apply after pressing the *Apply* button.

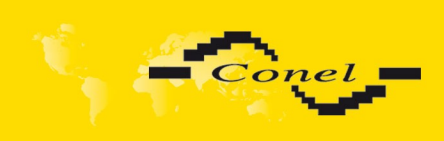

| GRE Tunnel Configuration      |
|-------------------------------|
| Create 1st GRE tunnel         |
| Description *                 |
| Remote IP Address             |
| Remote Subnet *               |
| Remote Subnet Mask *          |
| Local Interface IP Address *  |
| Remote Interface IP Address * |
| Pre-shared Key *              |
| * can be blank                |
| Арру                          |

Fig. 36: GRE tunnel configuration

Example of the GRE Tunnel configuration:

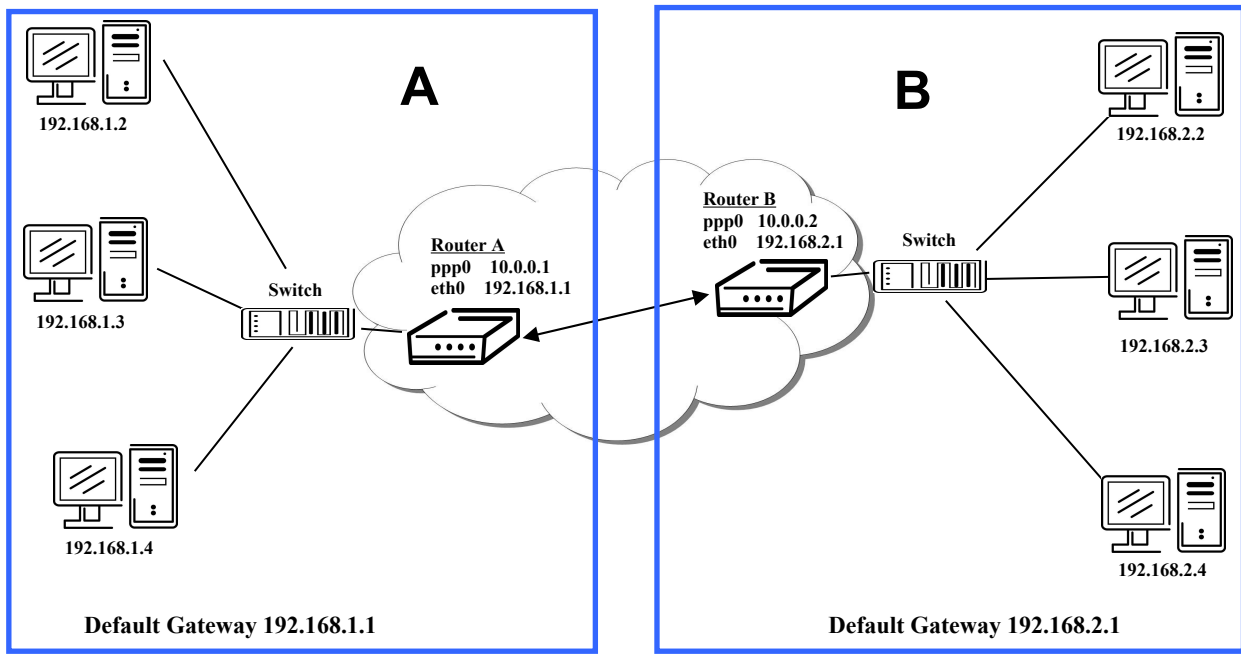

Fig. 37: Topology of GRE tunnel configuration

#### GRE tunnel Configuration:

| 10.0.0.1           |                                        |
|--------------------|----------------------------------------|
| .0 192.168.1.0     |                                        |
| 55.0 255.255.255.0 |                                        |
|                    | 10.0.0.1.0192.168.1.055.0255.255.255.0 |

Table 33: Example GRE tunnel configuration

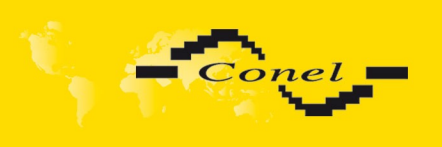

## 1.17. L2TP tunnel configuration

To enter the L2TP tunnels configuration, select the *L2TP* menu item. L2TP tunnel allows protected connection by password of two networks LAN to the one which it looks like one homogenous. The tunnels are active after selecting **Create L2TP tunnel**.

| ltem                       | Description                                                                                                    |
|----------------------------|----------------------------------------------------------------------------------------------------|
| Mode                       | <ul> <li>L2TP tunnel mode on the router side</li> <li>L2TP server - in the case of a server must define the start and end IP address range offered by the server</li> <li>L2TP client - in case of client must define the IP address of the server</li> </ul> |
| Server IP Address          | IP address of server                                                                                                    |
| Client Start IP<br>Address | Start IP address in range, which is offered by server to clients                                                                                                    |
| Client End IP<br>Address   | End IP address in range, which is offered by server to clients                                                                                                    |
| Local IP Address           | IP address of the local side of the tunnel                                                                                                    |
| Remote IP Address          | IP address of the remote side of the tunnel                                                                                                    |
| Remote Subnet              | Address of the network behind the remote side of the tunnel                                                                                                    |
| Remote Subnet<br>Mask      | The mask of the network behind the remote side of the tunnel                                                                                                    |
| Username                   | Username for login to L2TP tunnel                                                                                                    |
| Password                   | Password for login to L2TP tunnel                                                                                                    |
|                            | Table 24: LOTD turned configuration                                                                                                    |

Table 34: L2TP tunnel configuration

The changes in settings will apply after pressing the Apply button.

|                         |               | L2TP Tunnel Configuration |
|-------------------------|---------------|---------------------------|
| Create L2TP tunnel      |               |                           |
| Mode                    | L2TP client 🕑 |                           |
| Server IP Address       |               |                           |
| Client Start IP Address |               |                           |
| Client End IP Address   |               |                           |
| Local IP Address *      |               |                           |
| Remote IP Address *     |               |                           |
| Remote Subnet *         |               |                           |
| Remote Subnet Mask *    |               |                           |
| Username                |               |                           |
| Password                |               |                           |
| * can be blank          |               |                           |
| Apply                   |               |                           |

Fig. 38: L2TP tunnel configuration

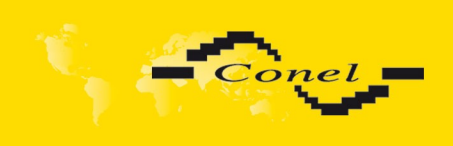

Example of the L2TP Tunnel configuration:

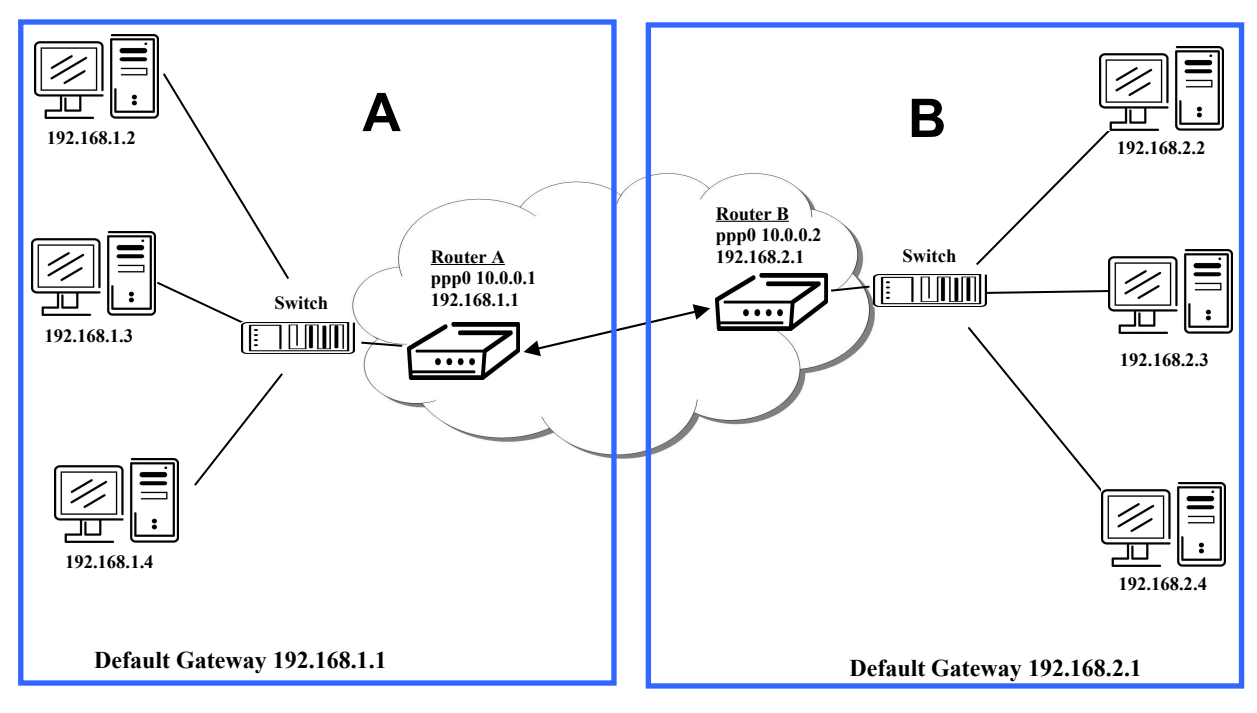

Fig. 39: Topology of example L2TP tunnel configuration

Configuration of the L2TP tunnel:

| Konfigurace             | Α             | В             |
|-------------------------|---------------|---------------|
| Mode                    | L2TP Server   | L2TP Client   |
| Server IP Address       |               | 10.0.0.1      |
| Client Start IP Address | 192.168.1.2   |               |
| Client End IP Address   | 192.168.1.254 |               |
| Local IP Address        | 192.168.1.1   |               |
| Remote IP Address       |               |               |
| Remote Subnet           | 192.168.2.0   | 192.168.1.0   |
| Remote Subnet Mask      | 255.255.255.0 | 255.255.255.0 |
| Username                | username      | username      |
| Password                | password      | password      |
|                         |               | <b>a</b>      |

Table 35: Example L2TP tunel configuration

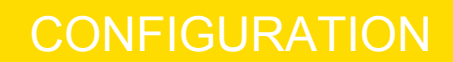

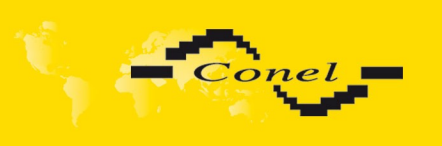

## 1.18. PPTP tunnel configuration

To enter the PPTP tunnels configuration, select the **PPTP** menu item. PPTP tunnel allows protected connection by password of two networks LAN to the one which it looks like one homogenous. It is a similar method of VPN execution as L2TP. The tunnels are active after selecting **Create PPTP tunnel**.

| ltem                  | Description                                                                                                    |
|-----------------------|----------------------------------------------------------------------------------------------------|
| Mode                  | PPTP tunnel mode on the router side                                                                                 |
|                       | • <b>PPTP server</b> - in the case of a server must define the start and end IP address range offered by the server |
|                       | <ul> <li>PPTP client – in case of client must define the IP address<br/>of the server</li> </ul>                    |
| Server IP Address     | IP address of server                                                                                                |
| Local IP Address      | IP address of the local side of the tunnel                                                                          |
| Remote IP Address     | IP address of the remote side of the tunnel                                                                         |
| Remote Subnet         | Address of the network behind the remote side of the tunnel                                                         |
| Remote Subnet<br>Mask | The mask of the network behind the remote side of the tunnel                                                        |
| Username              | Username for login to PPTP tunnel                                                                                   |
| Password              | Password for login to PPTP tunnel                                                                                   |
|                       | Table 36: PPTP tunnel configuration                                                                                 |

The changes in settings will apply after pressing the Apply button.

|                      |             | PPTP Tunnel Configuration |
|----------------------|-------------|---------------------------|
| Create PPTP tunnel   |             |                           |
| Mode                 | PPTP client |                           |
| Server IP Address    |             |                           |
| Local IP Address     |             |                           |
| Remote IP Address    |             |                           |
| Remote Subnet *      |             |                           |
| Remote Subnet Mask * |             |                           |
| Username             |             |                           |
| Password             |             |                           |
| * can be blank       |             |                           |
| Apply                |             |                           |

Fig. 40: PPTP tunnel configuration

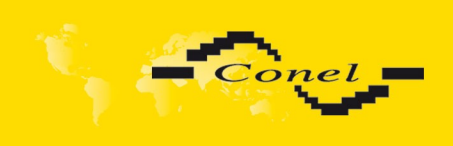

Example of the PPTP Tunnel configuration:

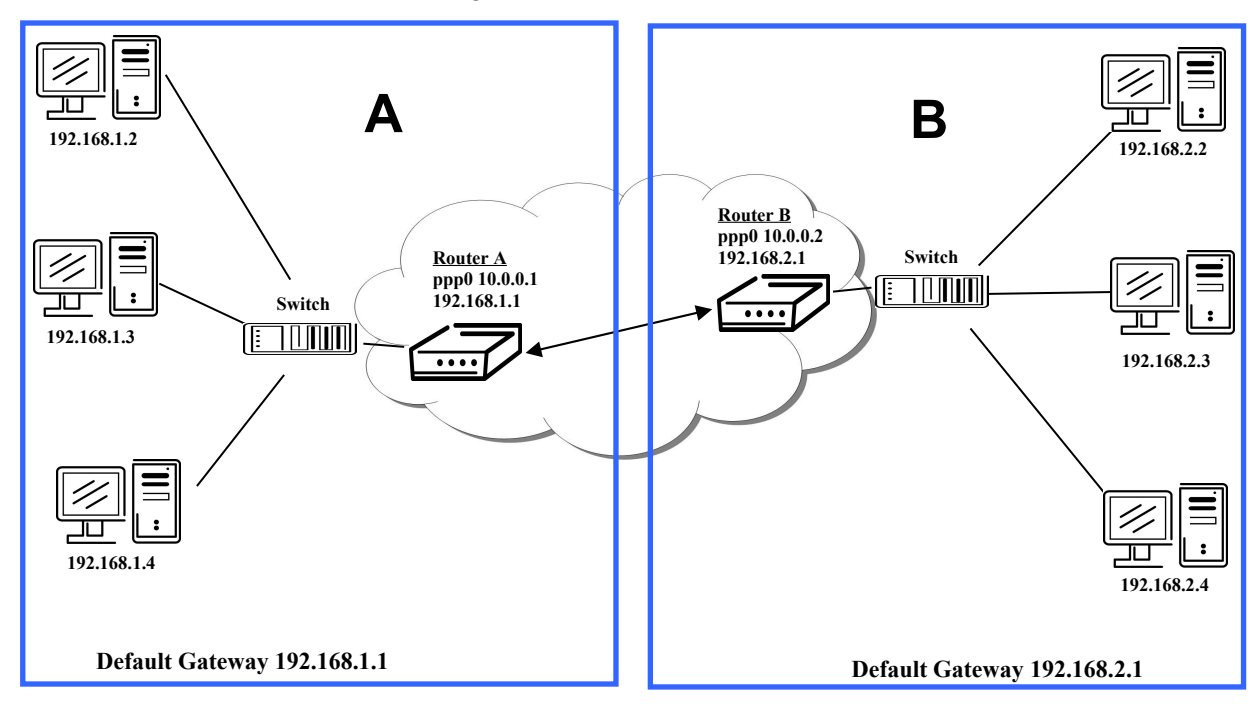

Fig. 41: Topology of example PPTP tunnel configuration

Configuration of the PPTP tunnel:

| Konfigurace        | Α                      | В             |
|--------------------|------------------------|---------------|
| Mode               | PPTP Server            | PPTP Client   |
| Server IP Address  |                        | 10.0.0.1      |
| Local IP Address   | 192.168.1.1            |               |
| Remote IP Address  |                        |               |
| Remote Subnet      | 192.168.2.0            | 192.168.1.0   |
| Remote Subnet Mask | 255.255.255.0          | 255.255.255.0 |
| Username           | username               | username      |
| Password           | password               | password      |
| Table              | 37: Example PPTP tunel | configuration |

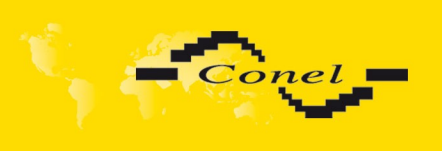

## 1.19. DynDNS client configuration

DynDNS client Configuration can be called up by option **DynDNS** item in the menu. In the window can be defined a third order domain registered on server <u>www.dyndns.org</u>

| ltem     | Description                                                                                                    |
|----------|----------------------------------------------------------------------------------------------------|
| Hostname | Third order domain registered on server www.dyndns.org                                                                                                    |
| Username | Username for login to DynDNS server                                                                                                    |
| Password | Password for login to DynDNS server                                                                                                    |
| Server   | If you want to use another DynDNS service than www.dyndns.org, then enter the update server service to this item. If this item is left blank, it uses the default server members.dyndns.org. |
|          | server members.dyndns.org.                                                                                                    |

Table 38: DynDNS configuration

Example of the DynDNS client configuration with domain conel.dyndns.org:

|                      | DynDNS Configuration |  |
|----------------------|----------------------|--|
| Enable DynDNS client |                      |  |
| Hostname             | cone.dyndns.org      |  |
| Username             | conel                |  |
| Password             | conel                |  |
| Server *             |                      |  |
| * can be blank       |                      |  |
| Apply                |                      |  |

Fig. 42: Example of DynDNS configuration

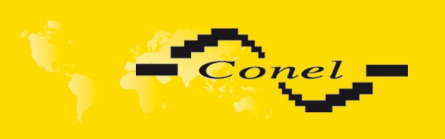

## 1.20. NTP client configuration

NTP client Configuration can be called up by option **NTP** item in the menu. NTP (Network Time Protocol) allows set the exact time to the router from the servers, which provide the exact time on the network.

By parameter *Enable local NTP service* router is set to a mode in which it operates as an NTP server for other devices in the LAN behind the router.

By parameter *Enable local NTP service* it is possible to set the router in mode, that it can serve as NTP server for other devices.

| ltem                            | Description                                                                                                    |
|---------------------------------|----------------------------------------------------------------------------------------------------|
| Primary NTP<br>Server Address   | IP or domain address primary NTP server.                                                                                                 |
| Secondary NTP<br>Server Address | IP or domain address secondary NTP server.                                                                                               |
| Timezone                        | By this parameter it is possible to set the time zone of the router                                                                      |
| Daylight Saving<br>Time         | By this parameter is possible to define time shift: <ul> <li>No - time shift is disabled</li> <li>Yes - time shift is allowed</li> </ul> |

Table 39: NTP configuration

Example of the NTP configuration with set primary (ntp.cesnet.cz) and secondary (tik.cesnet.cz) NTP server and with daylight saving time:

|                      | NTP Configuration |   |  |  |
|----------------------|-------------------|---|--|--|
| Enable local NTP se  | rvice             |   |  |  |
| Synchronize clock (  | with NTP server   |   |  |  |
| Primary NTP Server   | ntp.cesnet.cz     |   |  |  |
| Secondary NTP Server | tik.cesnet.cz     |   |  |  |
| Timezone             | GMT+01:00         | ~ |  |  |
| Daylight Saving Time | yes               | ~ |  |  |
| Apply                |                   |   |  |  |

Fig. 43: Example of NTP configuration

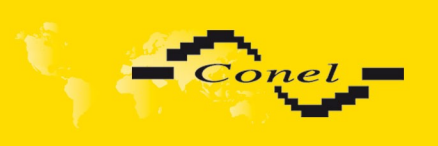

## 1.21. SNMP configuration

To enter the **SNMP** Configuration it is possible with SNMP agent ver.1 configuration which sends information about the router, eventually about the status of the expansion port CNT or M-BUS.

SNMP (Simple Network Management Protocol) provides status information about network elements such as routers or end computers.

| ltem      | Description                                                                         |
|-----------|-------------------------------------------------------------------------------------|
| Community | Password for access to the SNMP agent.                                              |
| Contact   | Person who manages the router together with information how to contact this person. |
| Name      | Designation of the router.                                                          |
| Location  | Placing of the router.                                                              |
|           |                                                                                     |

Table 40: SNMP configuration

By choosing  $\mbox{Enable I/O}\ \mbox{extension}$  it is possible to monitor binary inputs I/O on the router.

By choosing **Enable XC-CNT extension** it is possible to monitor the expansion port CNT inputs and outputs status.

By choosing **Enable M-BUS extension** and enter the *Baudrate*, *Parity* and *Stop Bits* it is possible to monitor the meter status connected to the expansion port M-BUS status.

| ltem      | Description                                                                                                    |
|-----------|----------------------------------------------------------------------------------------------------|
| Baudrate  | Communication speed.                                                                                                    |
| Parity    | <ul> <li>Control parity bit:</li> <li>none – Data will be sent without parity.</li> <li>even – Data will be sent with even parity.</li> <li>odd - Data will be sent with odd parity.</li> </ul> |
| Stop Bits | Number of stop bit.                                                                                                    |
|           | Table 41: SNMP configuration                                                                                                    |

Parameters *Enable XC-CNT extension and Enable M-BUS extension* can not be checked together.

By choosing **Enable reporting to supervisory system** and enter the *IP Address* and *Period* it is possible to send statistical information to the monitoring system R-SeeNet.

| ltem       | Description                                            |
|------------|--------------------------------------------------------|
| IP Address | IP address                                             |
| Period     | Period of sending statistical information (in minutes) |

Table 42: SNMP configuration

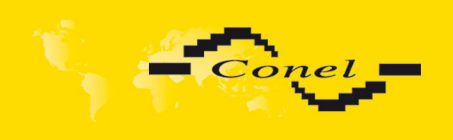

Every monitor value is uniquely identified by the help of number identifier **OID** - *Object Identifier*. For binary input and output the following range of OID is used:

| OID                        | Description                              |
|----------------------------|------------------------------------------|
| .1.3.6.1.4.1.30140.2.3.1.0 | Binary input BIN0 (values 0,1)           |
| .1.3.6.1.4.1.30140.2.3.2.0 | Binary output OUT0 (values 0,1)          |
| Table 43: Obio             | t identifier for binany input and output |

Table 43: Object identifier for binary input and output

For the expansion port CNT the following range of OID is used:

| OID                        | Description                             |
|----------------------------|-----------------------------------------|
| .1.3.6.1.4.1.30140.2.1.1.0 | Analogy input AN1 (range 0-4095)        |
| .1.3.6.1.4.1.30140.2.1.2.0 | Analogy input AN2 (range 0-4095)        |
| .1.3.6.1.4.1.30140.2.1.3.0 | Counter input CNT1 (range 0-4294967295) |
| .1.3.6.1.4.1.30140.2.1.4.0 | Counter input CNT2 (range 0-4294967295) |
| .1.3.6.1.4.1.30140.2.1.5.0 | Binary input BIN1 (values 0,1)          |
| .1.3.6.1.4.1.30140.2.1.6.0 | Binary input BIN2 (values 0,1)          |
| .1.3.6.1.4.1.30140.2.1.7.0 | Binary input BIN3 (values 0,1)          |
| .1.3.6.1.4.1.30140.2.1.8.0 | Binary input BIN4 (values 0,1)          |
| .1.3.6.1.4.1.30140.2.1.9.0 | Binary output OUT1 (values 0,1)         |
|                            | Object identifier for ONT rout          |

 Table 44:
 Object identifier for CNT port

For the expansion port M-BUS the following range of OID is used:

| OID                                               | Description                       |
|---------------------------------------------------|-----------------------------------|
| .1.3.6.1.4.1.30140.2.2. <address>.1.0</address>   | IdNumber – meter number           |
| .1.3.6.1.4.1.30140.2.2. <address>.2.0</address>   | Manufacturer                      |
| .1.3.6.1.4.1.30140.2.2. <address>.3.0</address>   | Version – specified meter version |
| .1.3.6.1.4.1.30140.2.2. <address>.4.0</address>   | Medium – type of metered medium   |
| .1.3.6.1.4.1.30140.2.2. <address>.5.0</address>   | Status – errors report            |
| .1.3.6.1.4.1.30140.2.2. <address>.6.0</address>   | 0. VIF – value information field  |
| .1.3.6.1.4.1.30140.2.2. <address>.7.0</address>   | 0. measured value                 |
| .1.3.6.1.4.1.30140.2.2. <address>.8.0</address>   | 1. VIF – value information field  |
| .1.3.6.1.4.1.30140.2.2. <address>.9.0</address>   | 1. measured value                 |
|                                                   |                                   |
| .1.3.6.1.4.1.30140.2.2. <address>.100.0</address> | 47. VIF – value information field |
| .1.3.6.1.4.1.30140.2.2. <address>.101.0</address> | 47. measured value                |

Table 45: Object identifier for M-BUS port

The meter address can be from range 0..254 when 254 is broadcast.

Since firmware 3.0.4 all v2 routers with board RB-v2-6 and newer provide information about internal temperature of device (OID 1.3.6.1.4.1.30140.3.3) and power voltage (OID 1.3.6.1.4.1.30140.3.4).

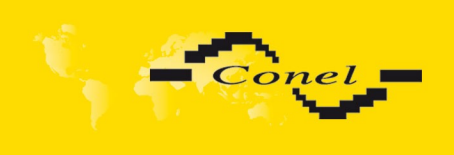

Example of SNMP settings and readout:

| SNMP Configuration                     |                            |
|----------------------------------------|----------------------------|
| 🗵 Enable SNM                           | IP agent                   |
| Community                              | public                     |
| Contact *                              | Jack Roghul +420 732 123 - |
| Name *                                 | Conel                      |
| Location *                             | Usti nad Orlici            |
| Enable I/O extension                   |                            |
| Enable XC-CNT extension                |                            |
| ✓ Enable M-BUS extension               |                            |
| Baudrate                               | 300                        |
| Parity                                 | even                       |
| Stop Bits                              | 1                          |
| Enable reporting to supervisory system |                            |
| IP Address                             |                            |
| Period                                 | min                        |
| * can be blank                         |                            |
| Apply                                  |                            |

#### Fig. 44: Example of SNMP configuration

| A MG-SOFT MIB Browser Professional Edition                                                                                                    |   |
|----------------------------------------------------------------------------------------------------|---|
| File Edit View SNMP Action Tools Window Help                                                                                                    |   |
| I (1) (2) (2) (2) (2) (2) (1) (1) (2) (2) (2) (2) (2) (2) (2) (2) (2) (2                                                                                                    |   |
| Query MIB Ping                                                                                                    |   |
| Benote SNMP agent Split                                                                                                    |   |
| <u>MIB tree</u>                                                                                                    | - |
| Image: Second second second | i |
| sysLocation                                                                                                    |   |
| OID 1.3.6.1.2.1.1.4                                                                                                    | 1 |

Fig. 45: Example of the MIB browser

It is important to set the IP address of the SNMP agent (router) in field *Remote SNMP agent*. After enter the IP address is in a *MIB tree* part is possible show object identifier.

The path to objects is:

iso->org->dod->internet->private->enterprises->conel->protocols.

The path to information about router is:

iso->org->dod->internet->mgmt->mib-2->system

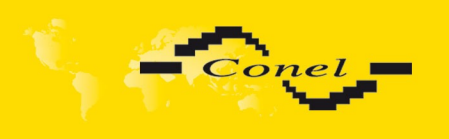

i

### 1.22. SMTP configuration

To enter the **SMTP** it is possible configure SMTP (Simple Mail Transfer Protocol) client, which is set by sending emails.

| ltem                   | Description                              |
|------------------------|------------------------------------------|
| SMTP Server<br>Address | IP or domain address of the mail server. |
| Username               | Name to email account.                   |
| Password               | Password to email account.               |
| Own Email<br>Address   | Address of the sender.                   |

Fig. 46: SMTP client configuration

Mobile operator can block other SMTP servers, then you can use only the SMTP server of operator.

#### Example settings SMTP client:

| SMTP Configuration  |                 |  |
|---------------------|-----------------|--|
| SMTP Server Address | smtp.domain.com |  |
| Username            | name@domain.com |  |
| Password            | pass            |  |
| Own Email Address   | name@domain.com |  |
| Apply               |                 |  |

Fig. 47: SMTP configuration

E-mail can be send from the Startup script. This command is used to email with following parameters.

- -t receiver Email address
- -s subject
- -m message
- -a appendix
- -r number of attempts to send email (default set 2 attempts)

Commands and parameters can be entered only in lowercase.

Example to send email:

email -t name@domain.com -s "subject" -m "message" -a c:\directory\abc.doc -r 5

This command sends e-mail to address *jack@google.com* with the subject "*subject*", body message "message" and annex "abc.doc" right from the directory c:\directory\ and 5 attempts to send.

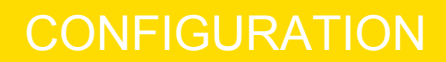

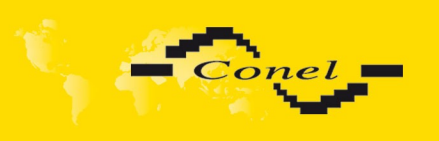

## 1.23. SMS configuration

SMS Configuration can be called up by option **SMS** item in the menu. SMS configuration defines the options for sending SMS messages from the router at different defined events and states of the router. In the first part of window it configuration send SMS.

| Item                                                                     | Description                                                                                                    |
|--------------------------------------------------------------------------|----------------------------------------------------------------------------------------------------|
| Send SMS on power up                                                     | Automatic sending of SMS messages after power up                                                                                             |
| Send SMS on PPP<br>connect                                               | Automatic sending SMS message after PPP connection.                                                                                          |
| Send SMS on PPP<br>disconnect                                            | Automatic sending SMS message after PPP disconnection.                                                                                       |
| Send SMS when<br>datalimit exceeded                                      | Automatic sending SMS message after datalimit exceeded.                                                                                      |
| Send SMS when binary<br>input on I/O port (BIN0)<br>is active            | Automatic sending SMS message after binary input on I/O port (BIN0) is active. Text of message is intended parameter BIN0.                   |
| Send SMS when binary<br>input on expansion port<br>(BIN1-BIN4) is active | Automatic sending SMS message after binary input on expansion port (BIN1-BIN4) is active. Text of message is intended parameter BIN1 - BIN4. |
| Add timestamp to SMS                                                     | Adds time stamp to sent SMS messages. This stamp has a fixed format YYYY-MM-DD hh:mm:ss.                                                     |
| Phone Number 1                                                           |                                                                                                    |
| Phone Number 2                                                           | Telephone numbers for sending automatically generated SMS.                                                                                   |
| Phone Number 3                                                           |                                                                                                    |
| Unit ID                                                                  | The name of the router that will be sent in an SMS.                                                                                          |
| BIN0 - SMS                                                               | SMS text messages when activate the binary input on the router.                                                                              |
| BIN1 - SMS                                                               | SMS text messages when activate the binary input on the expansion port.                                                                      |
| BIN2 - SMS                                                               | SMS text messages when activate the binary input on the router.                                                                              |
| BIN3 - SMS                                                               | SMS text messages when activate the binary input on the router.                                                                              |
| BIN4 - SMS                                                               | SMS text messages when activate the binary input on the router.                                                                              |
|                                                                          | Table 46: Send SMS configuration                                                                                                    |

In the second part of the window it is possible to set function **Enable remote control via SMS**. After this it is possible to establish and close PPP connection by SMS message.

| Item           | Description                                                       |
|----------------|-------------------------------------------------------------------|
| Phone Number 1 | This control can be configured for up to three numbers. If is set |
| Phone Number 2 | Enable remote control via SMS, all incoming SMS are processed     |
| Phone Number 3 | and deleted. In the default settings this parameter is turned on. |

Table 47: Control via SMS configuration

If no phone number is filled in, then it is possible to restart the router with the help of SMS in the form of Reboot from any phone number. While filling of one, two or three numbers it is possible to control the router with the help of an SMS sent only from these numbers. While filling of sign "\*" it is possible control the router with the help of an SMS sent from every numbers.

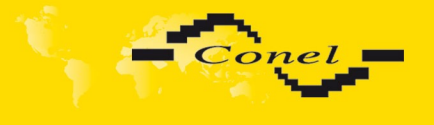

Control SMS message doesn't change the router configuration. If the router is switched to offline mode by the SMS message the router will be in this mode up to next restart. This behavior is the same for all control SMS messages.

It is possible to send controls SMS in the form:

| SMS              | Description                                 |
|------------------|---------------------------------------------|
| go online sim 1  | Switch to SIM1 card                         |
| go online sim 2  | Switch to SIM2 card                         |
| go online        | Switch router in online mode                |
| go offline       | PPP connection termination                  |
| set out0=0       | Set output I/O connector on 0               |
| set out0=1       | Set output I/O connector on 1               |
| set out1=0       | Set output expansion port XC-CNT on 0       |
| set out1=1       | Set output expansion port XC-CNT on 1       |
| set profile std  | Set standard profile                        |
| set profile alt1 | Set alternative profile 1                   |
| set profile alt2 | Set alternative profile 2                   |
| set profile alt3 | Set alternative profile 3                   |
| reboot           | Router reboot                               |
| get ip           | Router send answer with IP address SIM card |
|                  | Table 48: Control SMS                       |

By choosing **Enable AT-SMS protocol on expansion port 1** and *Baudrate* it is possible to send/receive an SMS on the serial Port 1.

| ltem     | Description                                      |
|----------|--------------------------------------------------|
| Baudrate | Communication speed expansion port 1             |
|          | Table 49: Send SMS on serial PORT1 configuration |

By choosing **Enable AT-SMS protocol on expansion port 2** and *Baudrate* it is possible to send/receive an SMS on the serial Port 2.

| ltem     | Description                                      |
|----------|--------------------------------------------------|
| Baudrate | Communication speed expansion port 1             |
|          | Table 50: Send SMS on serial PORT1 configuration |

By choosing **Enable AT-SMS protocol on TCP port** and enter the *TCP port* it is possible to send/receive an SMS on the TCP port. SMS messages are sent by the help of a standard AT commands.

| ltem     | Description                                                     |
|----------|-----------------------------------------------------------------|
| TCP Port | TCP port on which will be allowed to send/receive SMS messages. |
|          | Table 51: Send SMS on ethernet PORT1 configuration              |

#### 1.23.1. Send SMS

After establishing connection with the router via serial interface or Ethernet, it is possible to use AT commands for work with SMS messages.

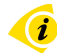

The following table only lists the commands that are supported by Conel's routers. For other AT commands is always sent **OK** response. There is no support for treatment of complex AT commands, so in such a case router sends **ERROR** response.

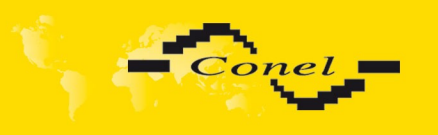

**(***i* 

| AT Command | Description                                                               |  |
|------------|---------------------------------------------------------------------------|--|
| AT+CGMI    | Returns the manufacturer specific identity                                |  |
| AT+CGMM    | Returns the manufacturer specific model identity                          |  |
| AT+CGMR    | Returns the manufacturer specific model revision identity                 |  |
| AT+CGPADDR | Displays the IP address of the ppp0 interface                             |  |
| AT+CGSN    | Returns the product serial number                                         |  |
| AT+CIMI    | Returns the International Mobile Subscriber Identity number (IMSI)        |  |
| AT+CMGD    | Deletes a message from the location                                       |  |
| AT+CMGF    | Sets the presentation format of short messages                            |  |
| AT+CMGL    | Lists messages of a certain status from a message storage area            |  |
| AT+CMGR    | Reads a message from a message storage area                               |  |
| AT+CMGS    | Sends a short message from the device to entered tel. number              |  |
| AT+CMGW    | Writes a short message to SIM storage                                     |  |
| AT+CMSS    | Sends a message from SIM storage location value                           |  |
| AT+COPS?   | Identifies the available mobile networks                                  |  |
| AT+CPIN    | Is used to query and enter a PIN code                                     |  |
| AT+CPMS    | Selects SMS memory storage types, to be used for short message operations |  |
| AT+CREG    | Displays network registration status                                      |  |
| AT+CSCA    | Sets the short message service centre (SMSC) number                       |  |
| AT+CSCS    | Selects the character set                                                 |  |
| AT+CSQ     | Returns the signal strength of the registered network                     |  |
| AT+GMI     | Returns the manufacturer specific identity                                |  |
| AT+GMM     | Returns the manufacturer specific model identity                          |  |
| AT+GMR     | Returns the manufacturer specific model revision identity                 |  |
| AT+GSN     | Returns the product serial number                                         |  |
| ATE        | Determines whether or not the device echoes characters                    |  |
| ATI        | Transmits the manufacturer specific information about the device          |  |
|            | Table 50: List of AT commonds                                             |  |

Table 52: List of AT commands

A detailed description and examples of these AT commands can be found in the application note *AT commands*.

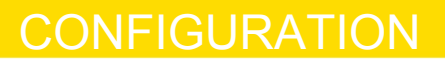

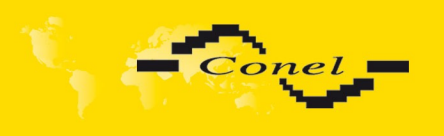

After powering up the router, at introduction of the phone number comes SMS in the form of:

Router (Unit ID) has been powered up.GSM signal strength –xx dBm.

After PPP connect, at introduction of the telephone number comes SMS in the form: Router (Unit ID) has established PPP connection. IP address xxx.xxx.xxx

After PPP disconnect, at introduction of the telephone number comes SMS in the form: Router (Unit ID) has lost PPP connection. IP address xxx.xxx.xxx

Configuration of sending this SMS is following:

| SMS Configuration                          |                                                          |  |  |
|--------------------------------------------|----------------------------------------------------------|--|--|
| Send SMS on power up                       |                                                          |  |  |
| Send SMS on PP                             | ☑ Send SMS on PPP connect                                |  |  |
| Send SMS on PPP disconnect                 |                                                          |  |  |
| Send SMS when                              | ) datalimit is exceeded                                  |  |  |
| Send SMS when                              | i binary input on I/O port (BINO) is active              |  |  |
| Send SMS when                              | i binary input on expansion port 1 (BIN1-BIN4) is active |  |  |
| Add timestamp t                            | to SMS                                                   |  |  |
| Phone Number 1                             | 723123456                                                |  |  |
| Phone Number 2                             | 756858635                                                |  |  |
| Phone Number 3                             | 603854758                                                |  |  |
| Unit ID *                                  | Router                                                   |  |  |
| BINO - SMS *                               | BIN0                                                     |  |  |
| BIN1 - SMS *                               | BIN1                                                     |  |  |
| BIN2 - SMS *                               | BIN2                                                     |  |  |
| BIN3 - SMS *                               | BIN3                                                     |  |  |
| BIN4 - SMS *                               | BIN4                                                     |  |  |
| 🗷 Enable remote d                          | control via SMS                                          |  |  |
| Phone Number 1                             |                                                          |  |  |
| Phone Number 2                             |                                                          |  |  |
| Phone Number 3                             |                                                          |  |  |
| Enable AT-SMS p                            | protocol on expansion port 1                             |  |  |
| Baudrate                                   | 9600 💌                                                   |  |  |
| Enable AT-SMS protocol on expansion port 2 |                                                          |  |  |
| Baudrate                                   | 9600                                                     |  |  |
| Enable AT-SMS protocol over TCP            |                                                          |  |  |
| TCP Port                                   |                                                          |  |  |
| * can be blank                             |                                                          |  |  |
| Apply                                      |                                                          |  |  |

Fig. 48: Example of SMS configuration 1

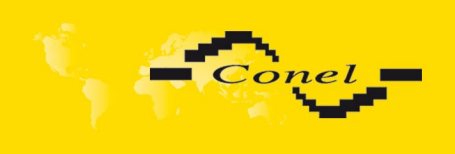

Example of the router configuration for SMS sending via serial interface on the PORT1:

| SMS Configuration                                                                                                    |  |  |
|----------------------------------------------------------------------------------------------------|--|--|
| Send SMS on power up                                                                                                    |  |  |
| Send SMS on PPP connect                                                                                                    |  |  |
| Send SMS on PPP disconnect                                                                                                    |  |  |
| Send SMS when datalimit is exceeded                                                                                                    |  |  |
| Send SMS when binary input on I/O port (BINO) is active                                                                                                    |  |  |
| Send SMS when binary input on expansion port 1 (BIN1-BIN4) is active           Add timestamp to SMS         Image: Comparison of the second second s |  |  |
| Phone Number 1                                                                                                    |  |  |
| Phone Number 2                                                                                                    |  |  |
| Phone Number 3                                                                                                    |  |  |
| Unit ID *                                                                                                    |  |  |
| BINO - SMS *                                                                                                    |  |  |
| BIN1 - SMS *                                                                                                    |  |  |
| BIN2 - SMS *                                                                                                    |  |  |
| BIN3 - SMS *                                                                                                    |  |  |
| BIN4 - SMS *                                                                                                    |  |  |
| 🗌 Enable remote control via SMS                                                                                                    |  |  |
| Phone Number 1                                                                                                    |  |  |
| Phone Number 2                                                                                                    |  |  |
| Phone Number 3                                                                                                    |  |  |
| ☑ Enable AT-SMS protocol on expansion port 1                                                                                                    |  |  |
| Baudrate 9600 💌                                                                                                    |  |  |
| Enable AT-SMS protocol on expansion port 2                                                                                                    |  |  |
| Baudrate 9600 💌                                                                                                    |  |  |
| Enable AT-SMS protocol over TCP                                                                                                    |  |  |
| TCP Port                                                                                                    |  |  |
| * can be blank                                                                                                    |  |  |
| Apply                                                                                                    |  |  |

Fig. 49: Example of SMS configuration 2

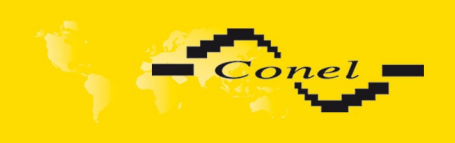

Example of the router configuration for controlling via SMS from every phone numbers:

| SMS Configuration                                                                           |  |  |
|---------------------------------------------------------------------------------------------|--|--|
| Send SMS on power up                                                                        |  |  |
| Send SMS on PPP connect                                                                     |  |  |
| 🗏 Send SMS on PPP disconnect                                                                |  |  |
| Send SMS when datalimit is exceeded                                                         |  |  |
| Send SMS when binary input on I/O port (BINO) is active                                     |  |  |
| Send SMS when binary input on expansion port 1 (BIN1-BIN4) is active C Add timestamp to SMS |  |  |
| Phone Number 1                                                                              |  |  |
| Phone Number 2                                                                              |  |  |
| Phone Number 3                                                                              |  |  |
| Unit ID *                                                                                   |  |  |
| BINO - SMS *                                                                                |  |  |
| BIN1 - SMS *                                                                                |  |  |
| BIN2 - SMS *                                                                                |  |  |
| BIN3 - SMS *                                                                                |  |  |
| BIN4 - SMS *                                                                                |  |  |
| Enable remote control via SMS                                                               |  |  |
| Phone Number 1 *                                                                            |  |  |
| Phone Number 2                                                                              |  |  |
| Phone Number 3                                                                              |  |  |
| Enable AT-SMS protocol on expansion port 1                                                  |  |  |
| Baudrate 9600 💌                                                                             |  |  |
| Enable AT-SMS protocol on expansion port 2                                                  |  |  |
| Baudrate 9600 💌                                                                             |  |  |
| Enable AT-SMS protocol over TCP                                                             |  |  |
| TCP Port                                                                                    |  |  |
| * can be blank                                                                              |  |  |
| Apply                                                                                       |  |  |

Fig. 50: Example of SMS configuration 3

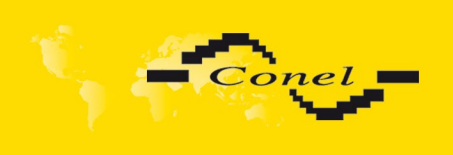

Example of the router configuration for controlling via SMS from two phone numbers:

| SMS Configuration                                                                                                    |  |  |
|----------------------------------------------------------------------------------------------------|--|--|
| <ul> <li>Send SMS on power up</li> <li>Send SMS on PPP connect</li> <li>Send SMS on PPP disconnect</li> <li>Send SMS when datalimit is exceeded</li> <li>Send SMS when binary input on I/O port (BIN0) is active</li> <li>Send SMS when binary input on expansion port 1 (BIN1-BIN4) is active</li> <li>Add timestamp to SMS</li> </ul>                                                                                                    |  |  |
| Phone Number 1   Phone Number 2   Phone Number 3   Phone Number 3   Unit ID*   BIN0 - SMS*   BIN1 - SMS*   BIN2 - SMS*   BIN3 - SMS*   BIN4 - SMS*                                                                                                    |  |  |
| Image: Second state         Image: Second state         Image: Second sta |  |  |
| Baudrate     9600       Enable AT-SMS protocol on expansion port 2       Baudrate     9600                                                                                                    |  |  |
| Enable AT-SMS protocol over TCP  TCP Port  * can be blank  Apply                                                                                                    |  |  |

### Fig. 51: Example of SMS configuration 4

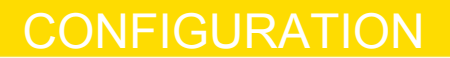

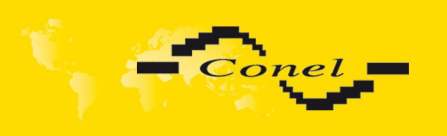

## 1.24. Expansion port configuration

Configuring of the expansion ports PORT1 and PORT2 can cause selecting **Expansion Port 1** or **Expansion Port 2**.

| ltem           | Description                                                                                                    |  |
|----------------|----------------------------------------------------------------------------------------------------|--|
| Baudrate       | Applied communication speed.                                                                                                    |  |
| Data Bits      | Number of data bits.                                                                                                    |  |
| Parity         | <ul> <li>Control parity bit</li> <li>none - Will be sent without parity.</li> <li>even - Will be sent with even parity.</li> <li>odd - Will be sent with odd parity.</li> </ul>                                                         |  |
| Stop Bits      | Number of stop bit.                                                                                                    |  |
| Split Timeout  | Time to rupture reports. If you receive will identify the gap between two characters, which is longer than the parameter value in milliseconds. Then all of the received data compiled and sent the message.                            |  |
| Protocol       | <ul> <li>Protocol:</li> <li>TCP - communication using a linked protocol TCP</li> <li>UDP - communication using a unlinked protocol UDP</li> </ul>                                                                                       |  |
| Mode           | <ul> <li>Mode of connection:</li> <li>TCP server - The router will listen to incoming requests about TCP connection.</li> <li>TCP client - The router will connect to a TCP server on the specified IP address and TCP port.</li> </ul> |  |
| Server Address | In mode <i>TCP client</i> it is necessary to enter the <i>Server address</i> and final <i>TCP port</i> .                                                                                                    |  |
| TCP Port       | In both modes of connection is necessary to specify the TCP port on which the router will communicate TCP connections.                                                                                                    |  |
|                | Table 53: Expansion PORT configuration 1                                                                                                    |  |

After check *Check TCP connection,* it activates established of TCP connection.

| ltem               | Description                                                        |  |  |
|--------------------|--------------------------------------------------------------------|--|--|
| Keepalive Time     | Time, after which it will carry out verification of the connection |  |  |
| Keepalive Interval | Waiting time on answer                                             |  |  |
| Keepalive Probes   | Number of tests                                                    |  |  |
|                    |                                                                    |  |  |

 Table 54: Expansion PORT configuration 2

When you select items **Use CD as indicator of the TCP connection** is activated function indication TCP connection using signal CD (DTR on the router).

| CD        | Description           |
|-----------|-----------------------|
| Active    | TCP connection is on  |
| Nonactive | TCP connection is off |
|           |                       |

Table 55: CD signal description

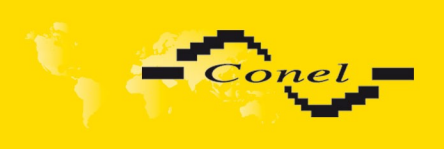

When you select items **Use DTR as control of TCP connection** is activated function control TCP connection using signal DTR (CD on the router).

| DTR       | Description server                                        | Description client            |
|-----------|-----------------------------------------------------------|-------------------------------|
| Active    | The router allows establishing a TCP connection.          | Router starts TCP connection. |
| Nonactive | The router does not permit establishing a TCP connection. | Router stops TCP connection.  |
|           |                                                           |                               |

Table 56: DTR signal description

The changes in settings will apply after pressing the *Apply* button.

| Expansion Port 1 Configuration |                                             |      |  |
|--------------------------------|---------------------------------------------|------|--|
| 🔲 Enable expansio              | Enable expansion port 1 access over TCP/UDP |      |  |
| Port Type                      | M-BUS                                       |      |  |
| Baudrate                       | 9600 💌                                      |      |  |
| Data Bits                      | 8                                           |      |  |
| Parity                         | none 💌                                      |      |  |
| Stop Bits                      | 1 🗸                                         |      |  |
| Split Timeout                  | 20                                          | msec |  |
| Protocol                       | ТСР                                         |      |  |
| Mode                           | server 💌                                    |      |  |
| Server Address                 |                                             |      |  |
| TCP Port                       |                                             |      |  |
| Check TCP conr                 | nection                                     |      |  |
| Keepalive Time                 | 3600                                        | sec  |  |
| Keepalive Interval             | 10                                          | sec  |  |
| Keepalive Probes               | 5                                           |      |  |
| Apply                          |                                             |      |  |

Fig. 52: Expansion port configuration

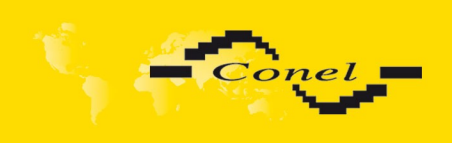

Example of external port configuration:

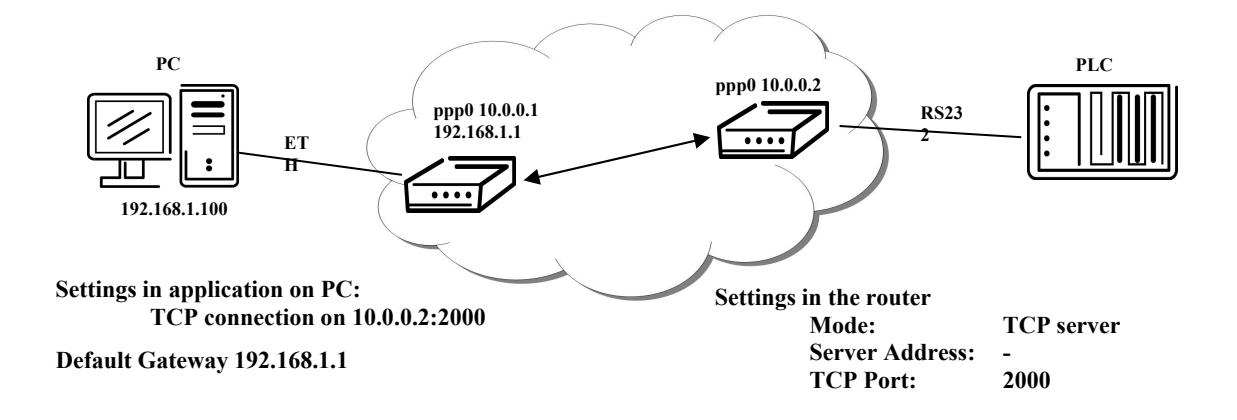

#### Fig. 53: Example of expansion port configuration 1

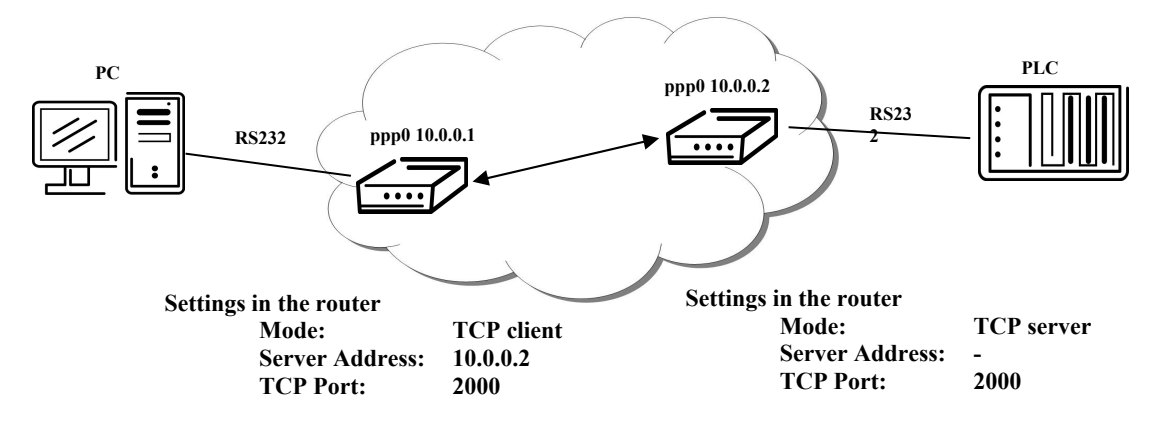

Fig. 54: Example of expansion port configuration 2

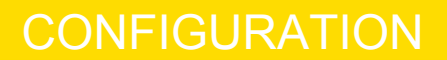

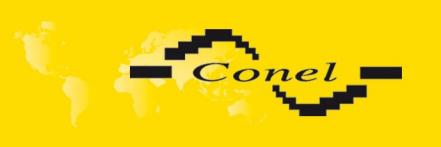

## 1.25. USB port configuration

The USB port configuration can be called up by airbrush option *USB Port* in menu. Configuration can be done, if we have USB/RS232 converter.

| ltem           | Description                                                                                                    |
|----------------|----------------------------------------------------------------------------------------------------|
| Baudrate       | Applied communication speed.                                                                                                    |
| Data Bits      | Number of data bits.                                                                                                    |
| Parity         | <ul> <li>Control parity bit</li> <li>none - Will be sent without parity.</li> <li>even - Will be sent with even parity.</li> <li>odd - Will be sent with odd parity.</li> </ul>                                                         |
| Stop Bits      | Number of stop bit.                                                                                                    |
| Split Timeout  | Time to rupture reports. If you receive will identify the gap between two characters, which is longer than the parameter value in milliseconds. Then all of the received data compiled and sent the message.                            |
| Protocol       | <ul> <li>Communication protocol:</li> <li>TCP - communication using a linked protocol TCP</li> <li>UDP - communication using a unlinked protocol UDP</li> </ul>                                                                         |
| Mode           | <ul> <li>Mode of connection:</li> <li>TCP server - The router will listen to incoming requests about TCP connection.</li> <li>TCP client - The router will connect to a TCP server on the specified IP address and TCP port.</li> </ul> |
| Server Address | In mode <i>TCP client</i> it is necessary to enter the <i>Server address</i> and final <i>TCP port</i> .                                                                                                    |
| TCP Port       | In both modes of connection is necessary to specify the TCP port on which the router will communicate TCP connections.                                                                                                    |

Table 57: USB port configuration 1

After check *Check TCP connection,* it activates verification of established TCP connection.

| ltem               | Description                                                        |
|--------------------|--------------------------------------------------------------------|
| Keepalive Time     | Time, after which it will carry out verification of the connection |
| Keepalive Interval | Waiting time on answer                                             |
| Keepalive Probes   | Number of tests                                                    |

Table 58: USB PORT configuration 2

When you select items **Use CD as indicator of the TCP connection** is activated function indication TCP connection using signal CD (DTR on the router).

| CD               | Description           |
|------------------|-----------------------|
| Active           | TCP connection is on  |
| Nonactive        | TCP connection is off |
| <b>T FA AD .</b> |                       |

Table 59: CD signal description

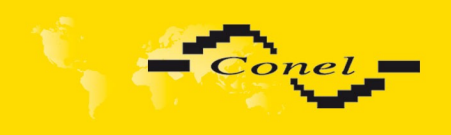

When you select items **Use DTR as control of TCP connection** is activated function control TCP connection using signal DTR (CD on the router).

| DTR       | Description server                                        | Description client            |
|-----------|-----------------------------------------------------------|-------------------------------|
| Active    | The router allows establishing a TCP connection.          | Router starts TCP connection. |
| Nonactive | The router does not permit establishing a TCP connection. | Router stops TCP connection.  |
|           |                                                           |                               |

Table 60: DTR signal description

Supported USB/RS232 converters:

- FTDI
- Prolific PL2303
- Silicon Laboratories CP210× (Podporován od firmware verze 3.0.1)

The changes in settings will apply after pressing the Apply button

| USB Port Configuration |                                                 |      |  |
|------------------------|-------------------------------------------------|------|--|
| 🔲 Enable USB ser       | Enable USB serial converter access over TCP/UDP |      |  |
| Baudrate               | 9600 💌                                          |      |  |
| Data Bits              | 8 💌                                             |      |  |
| Parity                 | none 💌                                          |      |  |
| Stop Bits              | 1 👻                                             |      |  |
| Split Timeout          | 20                                              | msec |  |
| Protocol               | TCP                                             |      |  |
| Mode                   | server 💌                                        |      |  |
| Server Address         |                                                 |      |  |
| TCP port               |                                                 |      |  |
| Check TCP connection   |                                                 |      |  |
| Keepalive Time         | 3600                                            | sec  |  |
| Keepalive Interval     | 10                                              | sec  |  |
| Keepalive Probes       | 5                                               |      |  |
| Apply                  |                                                 |      |  |

Fig. 55: USB configuration

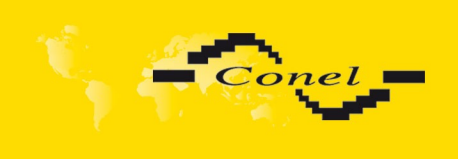

Example of USB port configuration:

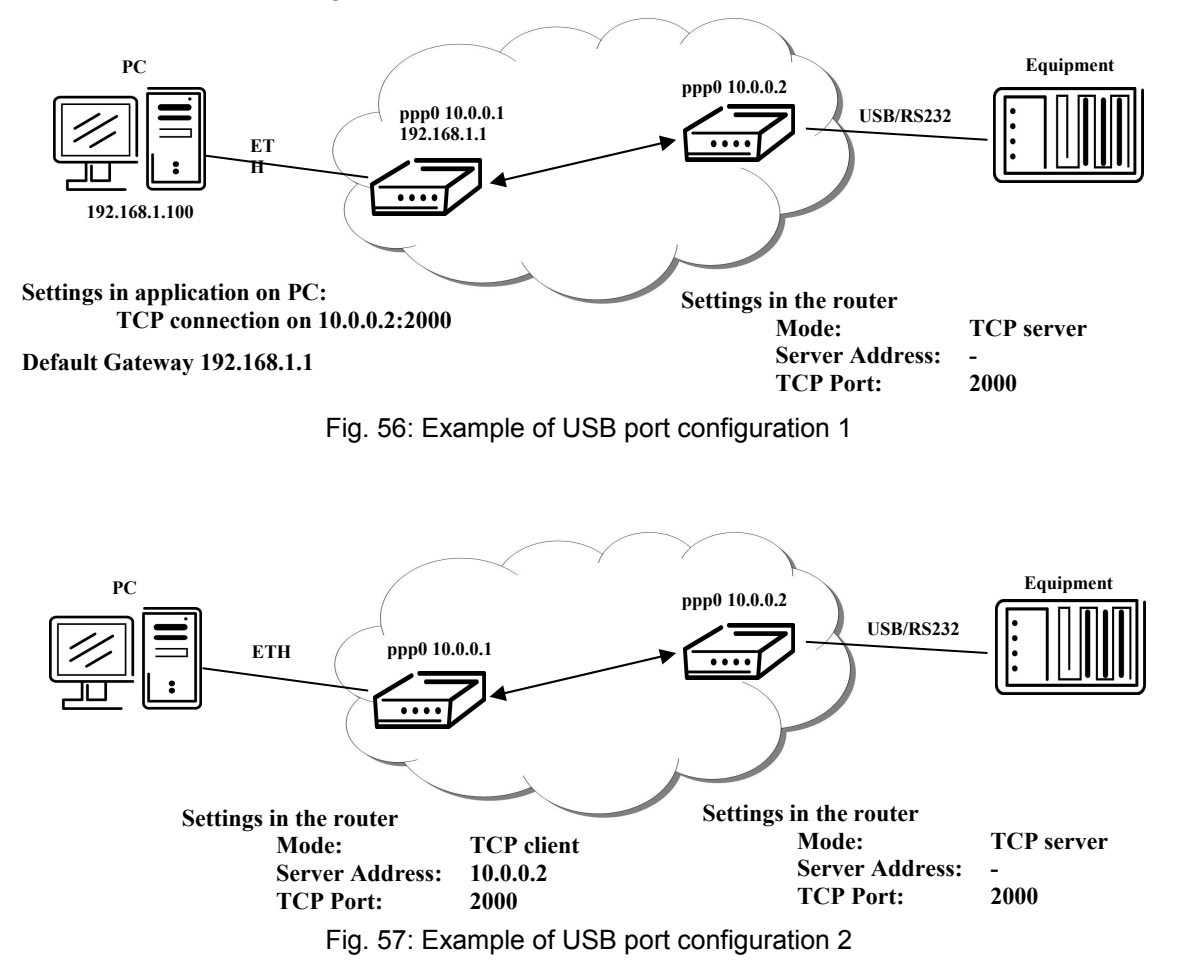

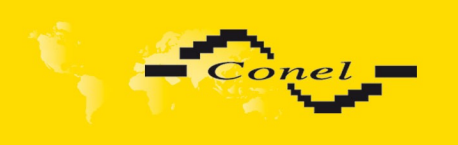

### 1.26. Startup script

In the window *Startup Script* it is possible to create own scripts which will be executed after all initial scripts.

The changes in settings will apply after pressing the Apply button.

| Startup Script                                                                                                    |  |
|----------------------------------------------------------------------------------------------------|--|
| <pre>#!/bin/sh # This script will be executed *after* all the other init scripts. # You can put your own initialization stuff in here. </pre> |  |
| Apply                                                                                                    |  |

Fig. 58: Startup script

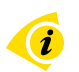

Change take effect after shut down and witch on router by the help of button *Reboot* in web administration or by SMS message.

Example of Startup script: When start the router, stop syslogd program and start syslogd with remote logging on address 192.168.2.115 and limited to 100 entries listing.

| Startup Script                                                                                                    |  |
|----------------------------------------------------------------------------------------------------|--|
| Startup Script                                                                                                    |  |
| #!/bin/sh<br>#<br># This script will be executed *after* all the other init scripts.<br># You can put your own initialization stuff in here. |  |
| killall syslogd<br>syslogd -R 192.168.2.115 -S 100<br>                                                                                       |  |
| Apply                                                                                                    |  |

Fig. 59: Example of Startup script

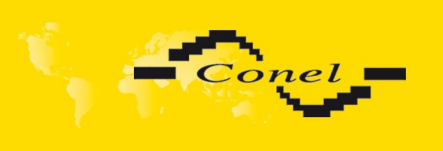

## 1.27. Up/Down script

In the window **Up/Down Script** it is possible to create own scripts. In the item **Up** script is defined scripts, which begins after establishing a PPP/WAN connection. In the item **Down Script** is defines script, which begins after lost a PPP/WAN connection.

The changes in settings will apply after pressing the Apply button.

| Up/Down Script                                                                                |  |
|-----------------------------------------------------------------------------------------------|--|
| Up Script                                                                                     |  |
| <pre>#!/bin/sh # # This script will be executed when PPP/WAN connection is established.</pre> |  |
| Down Script                                                                                   |  |
| 41 /bin /cb                                                                                   |  |
| #<br>#<br># This script will be executed when PPP/WAN connection is lost.                     |  |
|                                                                                               |  |
|                                                                                               |  |
|                                                                                               |  |
| Apply                                                                                         |  |

Fig. 60: Up/Down script

Example of UP/Down script: After establishing or lost a PPP connection, the router sends an email with information about establishing or loss a PPP connection.

| Up/Down Script                                                                                                    |
|----------------------------------------------------------------------------------------------------|
| Up Script                                                                                                    |
| <pre>#!/bin/sh # # This script will be executed when PPP/WAN connection is established. email -t name@domain.com -s "Conel router" -m "PPP connection is established."</pre> |
| Down Script                                                                                                    |
| <pre>#!/bin/sh # # This script will be executed when PPP/WAN connection is lost. email -t name@domain.com -s "Conel router" -m "PPP connection is lost."</pre>               |
| Apply                                                                                                    |

Fig. 61: Example of Up/Down script

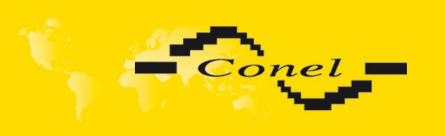

### 1.28. Automatic update configuration

In the window **Automatic update** it is possible to set automatic configuration update. This choice enables that the router automatically downloads the configuration and the newest firmware from the server itself. The configuration and firmware are stores on the server.

By **Enable automatic update of configuration** it is possible to enable automatic configuration update and by **Enable automatic update of firmware** it is possible to enable firmware update.

| ltem        | Description                                                                                                    |
|-------------|----------------------------------------------------------------------------------------------------|
| Source      | <ul> <li>In the item source can be set, where new firmware download:</li> <li><i>HTTP/FTP server</i> - new firmware or configuration look at address in the Base URL item</li> <li><i>USB flash drive</i> - Router finds current firmware or configuration in the root directory of the connected USB device.</li> <li><i>Both</i> - looking for the current firmware or configuration from both sources.</li> </ul> |
| Base URL    | By parameter <i>Base URL</i> it is possible to enter base part of the domain or IP address, from which the configuration file will be downloaded.                                                                                                    |
| Unit ID     | Name of configuration. If the Unit ID is not filled, then as the file name used the MAC address of the router. (The delimiter is a colon is used instead of a dot.)                                                                                                    |
| Update Hour | Automatic configuration update starts 5 minutes after turning on the router<br>and then every 24 hours or it is possible to set the time of automatic<br>configuration in parameter <i>Update Hour</i> . If the entered URL is different<br>configuration than in the router then the router downloads this configuration<br>and restarts itself.                                                                    |
|             | Table 61: Automatic update configuration                                                                                                    |

The **configuration file** name is from parameter *Base URL*, hardware MAC address of ETH0 interface and *cfg* extension. Hardware MAC address and *cfg* extension is connected automatically and it isn't needed to enter this. By parameter *Unit ID* enabled it defines the concrete configuration name which will be download to the router. When using parameter *Unit ID*, hardware MAC address in configuration name will not be used.

The **firmware file** name is from parameter *Base URL*, type of router and bin extension.

It is necessary to load two files (.bin and .ver) to the HTTP/FTP server. If there is uploaded only the .bin file and the HTTP server send wrong answer 200 OK (instead of expected 404 Not Found) when the device try to download the nonexistent .ver file, then there is a high risk that the router will download the .bin file over and over again.

(i) (i) ļ

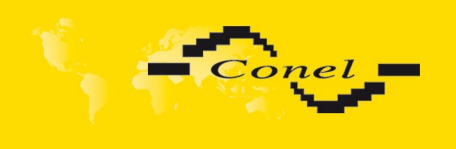

The following examples find if there is a new firmware or configuration each day at 1:00 in the morning.

- Firmware:
- http://router.cz/ucr11-v2.bin http://router.cz/temelin.cfg
- Configuration file:

| Automatic Update                         |                   |
|------------------------------------------|-------------------|
| Enable automatic update of configuration |                   |
| ✓ Enable automatic update of firmware    |                   |
| Source                                   | HTTP / FTP server |
| Base URL                                 | router.cz         |
| Unit ID *                                | temelin           |
| Update Hour *                            | 1                 |
| * can be blank                           |                   |
| Apply                                    |                   |

Fig. 62: Example of automatic update 1

The following examples find if there is a new firmware or configuration each day at 1:00 in the morning. An example is given on the router with MAC address 00:11:22:33:44:55.

- Firmware:
- http://router.cz/ucr11-v2.bin
- Configuration file: http://router.cz/00.11.22.33.44.55.cfg

| Automatic Update                         |  |  |
|------------------------------------------|--|--|
| Enable automatic update of configuration |  |  |
| ✓ Enable automatic update of firmware    |  |  |
| Source HTTP/FTP server 💌                 |  |  |
| Base URL router.cz                       |  |  |
| Unit ID *                                |  |  |
| Update Hour * 1                          |  |  |
| * can be blank                           |  |  |
| Apply                                    |  |  |

Fig. 63: Example of automatic update 2

### 1.29. User modules

Custom configuration of modules can be accessed by selecting the **Users Modules**. In the menu is possible add new software modules, remove them and move into their configuration. Programming, compiling and upload of user modules are described in the application programming guide.

| User Modules                      |               |  |
|-----------------------------------|---------------|--|
| Example 1.0.0 (2011-05-30) Delete |               |  |
| New Module                        | Procházet Add |  |

Fig. 64: User modules

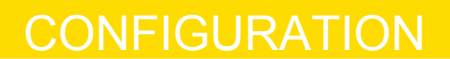

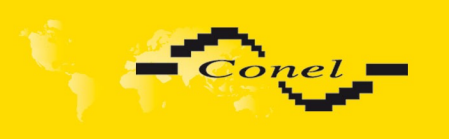

### 1.30. Change profile

To open the dialog box for changing profile select the **Change Profile** menu item. Profile switch is making by press the button *Apply*. Change take effect after restarting router by the help of button *Reboot* in web administration or by SMS message. It is possible select the standard profile or up to three alternative profiles. It is possible to copy actual configuration to selected configuration by selecting **Copy settings from current profile to selected profile**.

Example of usage profiles: Profiles can be used for example to switch between different modes of operation of the router (router has compiled a PPP connection, the router has not compiled a PPP connection and the router creates a tunnel to the service center). Change the profile can then be done using a binary input, SMS or Web interface of the router.

| Change Profile                                         |  |  |
|--------------------------------------------------------|--|--|
| Profile Standard                                       |  |  |
| Copy settings from current profile to selected profile |  |  |
| Apply                                                  |  |  |

Fig. 65: Change profile

### 1.31. Change password

To open the dialog box for changing the access password select the **Change Password** menu item. The new password will be saved after pressing the *Apply* button.

In basic settings of the router the password is set on default form *root*. For higher security of your network we recommend changing this password.

| Change Password |  |  |
|-----------------|--|--|
| New Password    |  |  |
|                 |  |  |

Fig. 66: Change password
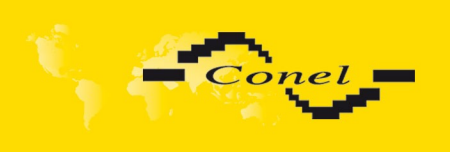

1

#### 1.32. Set real time clock

One - shot inner clock of the router setting can be called up in option **Set Real Time Clock** *item* in the menu. Clocks are set according to the engaged NTP server after pushbutton operation *Apply*.

| Set Real Time Clock |
|---------------------|
| NTP Server Address  |
| Apply               |

Fig. 67: Set real time clock

#### 1.33. Set SMS service center address

In some cases it is needed to set the phone number of the SMS service centre because of SMS sending. This parameter can not be set when the SIM card has set phone number of the SMS service centre. The phone number can be formed without international prefix xxx xxx xxx or with international prefix for example +420 xxx xxx xxx.

| Set SMS Service Center Address |
|--------------------------------|
| Service Center Address         |
| Apply                          |

Fig. 68: Set SMS service center address

#### 1.34. Unlock SIM card

Possibility to unlock SIM PIN is under **Unlock SIM Card** item. If the inserted SIM card is secured by a PIN number, enter the PIN to field *SIM PIN* and push-button *Apply*.

SIM card is blocked after three failed attempts to enter the PIN code.

| Unlock SIM Card |
|-----------------|
| SIM PIN         |
| Apply           |

Fig. 69: Unlock SIM card

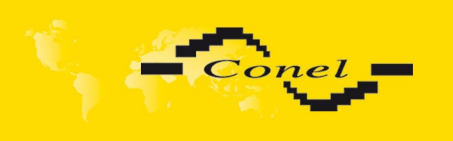

# 1.35. Send SMS

Sending SMS messages is possible in menu **Send SMS**. The SMS message will be sent after entering the **Phone number** and text SMS (**Message**) and by pushing button *Send*.

| Send SMS     |  |
|--------------|--|
| Phone number |  |
| Message      |  |
| Send         |  |

Fig. 70: Send SMS

SMS message sending via HTTP request is in the form:

#### GET /send\_exec.cgi?phone=%2B**420712345678**&message=**Test** HTTP/1.1 Authorization: Basic cm9vdDpyb290

HTTP request will be sent to TCP connection on router port 80. Router sends an SMS message with text "*Test*". SMS is sent to phone number ""420712345678". Authorization is in the format "user:password" coded by BASE64. In the example is used for root:root.

## 1.36. Backup configuration

The router configuration is possible to save by help of the *Backup Configuration* menu item. After clicking on this menu it is possible to check a destination directory, where it will save the router configuration.

#### 1.37. Restore configuration

In case it is needed to restore the router configuration, it is possible in **Restore Configuration** menu item to check configuration by help **Browse** button.

| Restore Configuration |           |  |
|-----------------------|-----------|--|
| Configuration File    | Procházet |  |
| Apply                 |           |  |

Fig. 71: Restore configuration

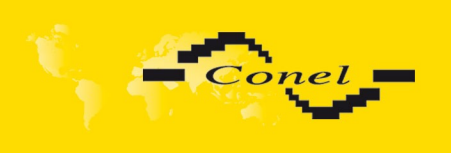

## 1.38. Update firmware

To view the information about the firmware version and instructions for its update select the **Update Firmware** menu item. New firmware is selected via Browse button and update the following pressing the Update button.

| Update Firmware                       |            |
|---------------------------------------|------------|
| Firmware Version : 2.0.7 (2010-12-16) |            |
| New Firmware                          | Procházet. |
| Update                                |            |

Fig. 72: Update firmware

After successful firmware updating the following statement is listed:

Uploading firmware to RAM... ok Programming FLASH...... ok

Reboot in progress

Continue here after reboot.

There is information about updating of the FLASH memory.

Upload firmware of different device can cause damage of the router! During updating of the firmware permanent power supply has to be maintained.

## 1.39. Reboot

To reboot the router select the **Reboot** menu item and then press the *Reboot* button.

| Reboot                                                     |
|------------------------------------------------------------|
| The reboot process will take about 15 seconds to complete. |
| Reboot                                                     |

Fig. 73: Reboot

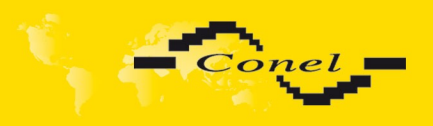

# 2. Configuration setting over Telnet

**Attention!** If the SIM card isn't inserted in the router, it is impossible for the router to operate. The Included SIM card must be activated for GPRS transmissions.

Monitoring of status, configuration and administration of the router can be performed by means of the Telnet interface. After IP address entry to the Telnet it is possible to configure the router by the help of commands. The default IP address of the modem is 192.168.1.1. Configuration may be performed only by the user "root" with initial password "root".

For Telnet exists the following commands:

| Command  | Description                                     |
|----------|-------------------------------------------------|
| cat      | file contain write                              |
| ср       | copy of file                                    |
| date     | show/change of system time                      |
| df       | displaying of informations about file system    |
| dmesg    | displaying of kernel diagnostics messages       |
| echo     | string write                                    |
| email    | Email send                                      |
| free     | displaying of informations about memory         |
| gsmat    | AT commend send                                 |
| gsminfo  | displaying of informations about signal quality |
| gsmsms   | SMS send                                        |
| hwclock  | displaying/change of time in RTC                |
| ifconfig | displaying/change of interface configuration    |
| io       | reading/writing input/output pins               |
| ір       | displaying/change of route table                |
| iptables | displaying/modification of NetFilter rules      |
| kill     | process kill                                    |
| killall  | processes kill                                  |
| In       | link create                                     |
| ls       | dump of directory contain                       |
| mkdir    | file create                                     |
| mv       | file move                                       |
| ntpdate  | synchronization of system time with NTP server  |
| passwd   | password change                                 |
| ping     | ICMP ping                                       |
| ps       | displaying of processes information             |
| pwd      | dump of actual directory                        |
| reboot   | reboot                                          |
| rm       | file delete                                     |
| rmdir    | directory delete                                |
| route    | displaying/change of route table                |
| service  | start/stop of service                           |
| sleep    | pause on set seconds number                     |
| slog     | displaying of system log                        |
| tail     | displaying of file end                          |
| tcpdump  | monitoring of network                           |
| touch    | file create/actualization of file time stamp    |
| vi       | text editor                                     |

Table 62: Telnet commands